## VIRK – Yoda Útgáfa 2

Notendaleiðbeiningar fyrir þjónustuaðila

13. júní 2018

## Efnisyfirlit

| 1       | Yf           | firlit                 | lit                                                                                                    |                          | 3                |
|---------|--------------|------------------------|----------------------------------------------------------------------------------------------------|--------------------------|------------------|
| 2       | N            | ýskra                  | skráning fyrirtækis (með fyrirtækjakennitölu)                                                                                                    |                          | 3                |
|         | 2.1          | Α                      | Að skrá "Umboðsaðila" fyrirtækis                                                                                                    |                          | 3                |
|         | 2.2          | ι                      | Umboðsaðili (tengiliður) fyrirtækis fer inn á fyrirtækjasíðuna                                                                                        |                          | 4                |
|         | 2.           | .2.1                   | .1 Hlutverk tengiliða fyrirtækja í umboði fyrirtækis (umboðsaðilar):                                                                                  |                          | 5                |
|         | 2.           | .2.2                   | .2 Dæmi um tengiliði                                                                                                    |                          | 5                |
|         | 2.           | .2.3                   | .3 Einyrkjar og fyrirtækin þeirra                                                                                                    |                          | 5                |
|         | 2.           | .2.4                   | .4 Pöntun afgreidd í gegnum fyrirtæki                                                                                                    |                          | 5                |
|         | 2.           | .2.5                   | .5 Umsókn fyrirtækis Ath: hægt er a                                                                                                    | að smella                | 5                |
|         | 2.3          | Ν                      | Mínar síður fyrirtækis á kaflaheitin t                                                                                                    | il að                    | 9                |
|         | 2.           | .3.1                   | .1 Stofna nýja þjónustu hoppa beint í                                                                                                    | kaflann.                 | 9                |
|         | 2.           | .3.2                   | .2 Stofna nýjan starfsmann                                                                                                    |                          | 10               |
|         | 2.           | .3.3                   | .3 Að aftengja starfsmann við fyrirtæki                                                                                                    |                          | 10               |
|         | 2.           | .3.4                   | .4 Að virkja þjónustur úr gamla kerfinu                                                                                                    |                          | 11               |
| 3<br>st | N<br>arfsn   | ýskra<br>nenr          | skráning þjónustuaðila (bæði þeirra sem starfa í eigin kennitölu og einnig<br>enn fyrirtækja)                                                         | þeirra sem               | eru<br>11        |
|         | 3.1          | Ν                      | Nýskráning þjónustuaðila                                                                                                    |                          | 11               |
|         | 3.2          | Ν                      | Mínar síður þjónustuaðila                                                                                                    |                          | 17               |
|         | 3.           | .2.1                   | .1 Pantanir                                                                                                    |                          | 17               |
|         | 3.           | .2.2                   | .2 Breyta og/eða skoða þjónustu                                                                                                    |                          | 19               |
|         | 3.           | .2.3                   | .3 Dagatal þjónustuaðila                                                                                                    |                          | 19               |
|         | 3.           | .2.4                   | .4 Yfirlit fyrir reikningagerð                                                                                                    |                          | 20               |
| 4       | no           | okkr                   | krar algengar spurningar og svör við þeim                                                                                                    |                          | 21               |
|         | 4.1<br>skilr | É<br>íkin <sup>,</sup> | Ég er búin að stofna mig og hef oft farið inn en kemst ekki núna inn á n<br>in virka inn í bankann en samt er eins og þau virki ekki þjónustuvef virk | ıínar síður.             | Rafrænu<br>21    |
|         | 4.2<br>pant  | É<br>tanir             | Ég er einyrki með fyrirtækjakennitölu og er búin að fá tilkynningu um p<br>nir. Sé þjónusturnar en engar pantanir                                     | öntun en é <sub>l</sub>  | g sé engar<br>21 |
|         | 4.3          | Þ                      | Það birtist ekki rétt starfsstöð á þjónustuna mína                                                                                                    |                          | 21               |
|         | 4.4          | É                      | Ég sé ekki neitt af pöntununum frá gamla kerfinu                                                                                                    |                          | 21               |
|         | 4.5<br>uppl  | É<br>lýsin             | Ég get ekki breytt þjónustunum mínum. Ég er inni á einni þjónustu og v<br>singunum en get það ekki                                                    | il breyta ve             | rðinu og<br>21   |
|         | 4.6          | É                      | Ég get ekki skráð mig inn sem fyrirtæki                                                                                                    |                          | 21               |
|         | 4.7<br>sam   | Þ<br>t búi             | Það vantar starfsmenn í flettilistann þegar ég ætla að útdeila þjónustur<br>búin að stofna þá                                                         | n á þá en é <sub>l</sub> | g var<br>21      |

## 1 YFIRLIT

Kerfið kemur til móts við þarfir mismunandi þjónustuaðila. Það geta verið einyrkjar í kerfinu sem vinna beint á eigin kennitölu, það geta verið einyrkjar sem eru með fyrirtækjakennitölu og svo geta verið fyrirtæki með marga starfsmenn. Í leiðbeiningunum hér á eftir verður byrjað á að útskýra hvernig haldið er utanum fyrirtæki og starfsmenn þess og þjónustur (þetta á einnig við um einyrkja sem starfa á fyrirtækjakennitölu) og svo hvernig þjónustuaðilar (líka þeir sem eru starfsmenn fyrirtækja) fara inn kerfið.

Innskráningarsíðan samþykkir eingöngu rafræn skilríki. Það þykir í dag öruggasta leiðin til að vernda upplýsingar og því var ákveðið að fara þá leið. Til að auka enn frekar á öryggið er ekki hægt að fara inn í kerfið frá útlöndum. Ekki er hægt að nota Íslykil til að skrá sig inn í kerfið.

## 2 NÝSKRÁNING FYRIRTÆKIS (MEÐ FYRIRTÆKJAKENNITÖLU)

VIRK gerir kröfur um notkun rafrænna skilríkja til innskráningar inn í kerfið og því þarf sá starfsmaður fyrirtækisins sem sér um að skrá fyrirtækið og á að sjá um utanumhald mála að vera með "umboð" hjá Island.is til að sinna þessu hlutverki, fyrir fyrirtækið, gagnvart VIRK.

## 2.1 AÐ SKRÁ "UMBOÐSAÐILA" FYRIRTÆKIS

Fyrirtæki sem vilja vera skráð sem þjónustuaðili hjá VIRK þurfa að veita einhverjum starfsmanni (eða starfsmönnum) þetta umboð. Sá sem er með umboðið verður þá **tengiliður** fyrirtækisins. Sótt er um umboð hjá <u>Island.is</u> á eftirfarandi hátt.

- Forsvarsmaður eða prókúruhafi fyrirtækis pantar Íslykil fyrir fyrirtækið hjá Island.is. Hægt er að fá Íslykilinn sendan í heimabanka og tekur það aðeins nokkrar mínútur. (Ef fyrirtækið er nú þegar með Íslykil má hoppa yfir þetta skref).
- 2. Forsvarsmaður eða prókúruhafi fyrirtækis skráir sig inn á *Mínar síður* hjá Island.is með því að gefa upp kennitölu og Íslykil fyrirtækisins.
- 3. Eftir innskráningu á *Mínar síður* hjá Island.is er farið í *Stillingar*.
- 4. Á síðunni Stillingar er farið í Veita umboð / Breyta umboðum.
- 5. Fylgt er út í eftirfarandi svið:
  - a. Kennitala (einstaklings sem á fá umboðið)
  - b. Nafn (einstaklings kemur sjálfkrafa)
  - c. Þjónustuveitandi (hér á að velja Virk starfsendurhæfingarsjóður thjonusta.is)
  - d. Umboðshlutverk (hér á að haka við Tengiliður þjónustufyrirtækis)
  - a. Gildir frá (dagsetning og tími umboðið tekur gildi)
  - b. Gildir frá (dagsetning og tími þegar umboðið rennur út)
- 6. Ýtt er á hnappinn bæta við umboði (sjá sýnishorn af skjámynd)

|   | Hér getur þú bætt við umboðum                                                |
|---|------------------------------------------------------------------------------|
|   | Kennitala:<br>Sláðu inn kennitölu                                            |
|   | Nafn:<br>Nafn                                                                |
|   | Þjónustuveitandi:<br>Virk - starfsendurhæfingarsjóður - t <mark>hjo</mark> r |
|   | Vīrkt 🧭 Vīrkt<br>Umboðshlutverk: 🔗 Tengiliður þjónustufyrirtækis 🌓           |
|   | Gildir frá:<br>13.05.2018 kl.00:00:00 ■                                      |
|   | Gildir ti:<br>14.05.2018 kl.00:00:00                                         |
| L | Bæta við umboði                                                              |

Mynd 1 Fyrirtæki veita tengiliði/tengiliðum umboð til að fara inn á þjónustuaðilasíðuna hjá VIRK

## 2.2 UMBOÐSAÐILI (TENGILIÐUR) FYRIRTÆKIS FER INN Á FYRIRTÆKJASÍÐUNA

Skráning fyrirtækis fer fram í gegnum <u>bjónustuaðilasíðu Virk</u>. Eftir að fyrirtækið er búið að fara í gegnum nýskráningarferlið sem lýst var í skrefinu hér á undan skráir tengiliður fyrirtækisins sig inn á síðuna með *eigin rafrænum* skilríkjum í gegnum island.is.

Þegar einstaklingurinn sem fékk umboðið skráir sig inn í upplýsingakerfi VIRK þarf hann að nota sín *eigin rafrænu skilríki*. Við innskráningu er einstaklingurinn spurður hvort hann sé að koma inn sem einstaklingur eða fyrirtækið sem hann er með umboð fyrir og skal hann þá velja að hann sé að koma inn í umboði fyrirtækisins. Þá er hann tengiliður fyrirtækisins og getur haldið utanum starfsmenn og þjónustur.

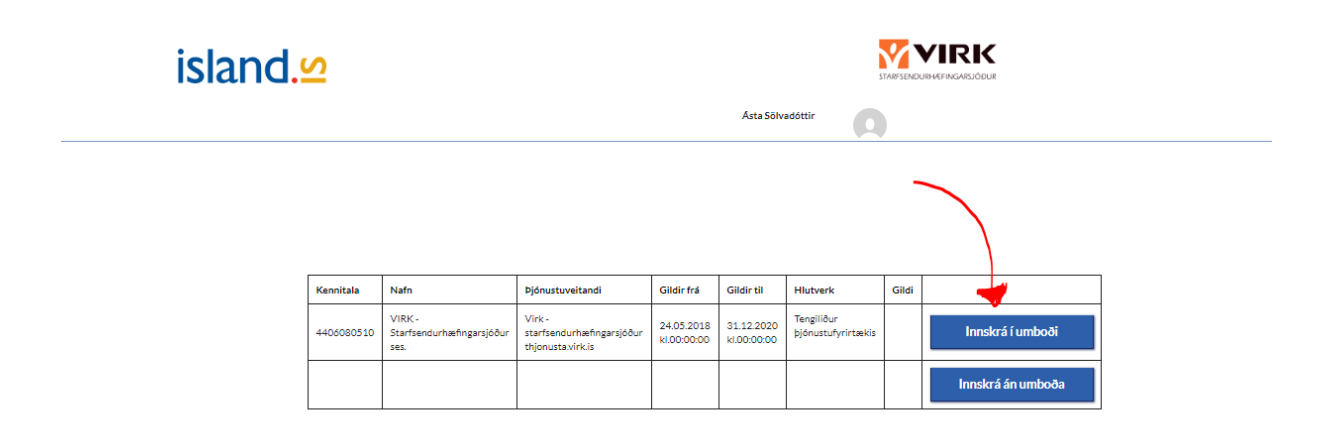

## 2.2.1 HLUTVERK TENGILIÐA FYRIRTÆKJA Í UMBOÐI FYRIRTÆKIS (UMBOÐSAÐILAR):

**Tengiliðir** sjá um að sækja um nýjar þjónustur til Virk og breyta lýsingum og dagsetningum á þjónustum sem skráðar eru á fyrirtækið. Þeir bæta við starfsstöðvum þegar það á við og skrá inn starfsmenn á vegum fyrirtækisins. Þeir bera ábyrgð á að upplýsingarnar séu réttar, að rétt netföng, símanúmer og að starfsmenn séu skráðir. Þeir taka líka á móti pöntunum og sjá til þess að umbeðin þjónusta sé veitt.

## 2.2.2 DÆMI UM TENGILIÐI

Tengiliðir eru t.d. starfsmenn í móttöku, ritarar eða starfsmenn sem starfa í íþróttamiðstöðvum á vegum sveitarfélaga.

## 2.2.3 EINYRKJAR OG FYRIRTÆKIN ÞEIRRA

Ef einyrki stofnar fyrirtækið sitt og ætlar að láta reikningagerðina fara í gegnum það, þá þarf hann að stofna fyrst fyrirtækið og svo þarf hann að stofna sjálfan sig sem þjónustuaðila eða starfsmann undir fyrirtækinu, eins og leiðbeiningarnar hér á eftir sýna. Eftir þetta þá þarf hann nánast aldrei aftur að fara inn í fyrirtækið í gegnum umboðið heldur fer hann inn án umboðs og beint inn á þjónustusíðurnar sínar.

## 2.2.4 PÖNTUN AFGREIDD Í GEGNUM FYRIRTÆKI

Þegar pöntun berst frá Virk, fær tengiliðurinn tölvupóst á netfangið sem gefið er upp á þjónustuvefnum. Hann getur þá úthlutað þjónustunni til annarra starfsmanna fyrirtækisins eða sett sig í samband við þann sem á að fá þjónustuna. Ef það þarf að útbúa t.d. kort í líkamsrækt þá gerir hann það. Ef um er að ræða pöntun á námskeið sér hann um að skrá einstaklinginn á það námskeið sem pantað er og lætur námskeiðshaldara og einstaklinginn vita um væntanlegar dagsetningar og tímasetningar námskeiðs.

## 2.2.5 UMSÓKN FYRIRTÆKIS

| <b>∦</b> ¥IRK            |                |                |            |           |                     | 🛕 🕯 🔺 Virk - Þjónustuaðili Fyrirtæki 👲 |
|--------------------------|----------------|----------------|------------|-----------|---------------------|----------------------------------------|
| Umsókn fyrirtækis - V    | /irk           |                |            |           |                     |                                        |
|                          |                |                |            |           |                     |                                        |
| Grunnupplýsingar         |                | Þjónustuaðilar |            | Þjónustur |                     | Senda umsókn                           |
| Grunnupplýsingar         |                |                |            |           |                     |                                        |
| Kennitala                | 4406080510     |                | Heimasiða  |           | www.virk.is         |                                        |
| Nafn                     | Virk           |                | Tengiliður |           | Guðrún Bjarnadóttir |                                        |
| Netfang                  | gudrun@virk.is |                | Sími       |           | 7743848             |                                        |
|                          |                |                |            |           |                     |                                        |
| Starfsstöð *             | Heimilsfang *  |                | Póst       | númer *   |                     | Aðalstarfsstöð                         |
| Guðrúnartún 1            | Guðrúnartún 1  |                | 105 R      | eykjavík  |                     | ~                                      |
| O Bæta við heimilisfangi |                |                |            |           |                     |                                        |
|                          |                |                |            |           |                     |                                        |
|                          |                |                |            |           |                     | Afram                                  |

Mynd 2: Skref 1 í fyrirtækjaumsókn

Farið er í gegnum umsókn eins og sést á næstu myndum. Þegar þjónustuaðilar (starfsmenn fyrirtækis) eru skráðir inn er kennitala skráð inn og er upplýsingum um eiganda flett upp í þjóðskrá. Þá er hægt að fylla út skráningu.

Ef skrá á fleiri en einn þjónustuaðila er skref 2 endurtekið.

| <b>∜ VIRK</b>                                 |                                                                 |                               |                                                   |                                       |                                                  | 💭 🔹 Virk - Þjónustuaðili Fyrirtæki 🗴    |
|-----------------------------------------------|-----------------------------------------------------------------|-------------------------------|---------------------------------------------------|---------------------------------------|--------------------------------------------------|-----------------------------------------|
| Umsókn fy                                     | rirtækis - Virk                                                 |                               |                                                   |                                       |                                                  |                                         |
|                                               | Grunnupplýsingar                                                | $\rightarrow$                 | Þjónustuaðilar                                    | Þjón                                  | ustur                                            | Senda umsókn                            |
| Þjónustuaðilar                                |                                                                 |                               |                                                   |                                       |                                                  |                                         |
| Hér skráir þú þjónu:<br>Ef þú vilt að hægt se | stuaðila á fyrirtækið.<br>é að panta þjónustur beint á fyrirtæk | ið en ekki á einstaka þjónust | uaðila þá ýtir þú á "Fyrirtækið sem þjónustuaðill | . Þjónustuaðilar fyrirtækisins geta þ | á tekið til sín einstaka pantanir sem skráðar en | u á fyrirtækið.                         |
| NÚMER                                         | NAFN                                                            | KENNITALA                     | STARFSHEITI                                       | NETFANG                               | VINNUSÍMI                                        | FARSÍMI                                 |
| Engir starfsmenn s                            | kráðir                                                          |                               |                                                   |                                       |                                                  |                                         |
| Til baka                                      |                                                                 |                               |                                                   |                                       | Skrá fyrirtækið sem þjónu stal                   | ðila Bæta við nýjum þjónustuaðila Áfram |

Mynd 3: Skref 2 í umsókn. Skráningargluggi fyrir þjónustuaðila(starfsmann fyrirtækis) opnast þegar smellt er á hnappinn inni í rauða hringnum

| ÝVIRK         |                  |               |                |      |       | 🔎 🔺 Virk - Þjónustuaðili Fyrirtæki 🗴 |
|---------------|------------------|---------------|----------------|------|-------|--------------------------------------|
| Umsókn fy     | rirtækis - Virk  |               |                |      |       |                                      |
|               | Grunnupplýsingar | $\rightarrow$ | Þjónustuaðilar | Þjón | ustur | Senda umsökn                         |
| Þjónustuaðili |                  |               |                |      |       |                                      |
| Kennitala *   | Skráðu kennitölu |               | Farsími        |      |       |                                      |
| Nafn*         |                  |               | Vinnusími      |      |       |                                      |
| Netfang*      |                  |               | Starfsheiti*   |      |       | Særkja mynd                          |
|               |                  |               |                |      |       |                                      |
| Hætta við     |                  |               |                |      |       | Skrá þjónustuaðila                   |

Mynd 4: Skráningarform starfsmanns. Hér þarf að passa að hafa raunverulegt netfang og farsíma

| <b>VVIRK</b>                   |                   |                        |         |               |                |           | 💭 💧 Virk - Þjónustuaðili Fyrirtæki 🗴 |
|--------------------------------|-------------------|------------------------|---------|---------------|----------------|-----------|--------------------------------------|
| Umsókn fyrirtæl                | kis - Virk        |                        |         |               |                |           |                                      |
| Grunnuş                        | pplýsingar        | $\rightarrow$          | Þjónust | tuaðilar      |                | Þjónustur | Senda umsókn                         |
| Þjónustuaðili                  |                   |                        |         |               |                |           |                                      |
| Kennitala *                    | 0812695219        |                        |         | Farsími       | 7743848        |           | VOIL MISS CONLEARN                   |
| Nafn*                          | Lísa Bjarnadóttir |                        |         | Vinnusími     |                |           |                                      |
| Netfang *                      | gudrun@virk.is    |                        |         | Starfsheiti * | Sjúkraþjálfari |           | Satikja mynd                         |
|                                |                   |                        |         |               |                |           |                                      |
| Gögn                           |                   |                        |         |               |                |           |                                      |
| Prófskírteini eða önnur staðfe | esting á námi     | Hlaða upp skjali tes   | t.pdf 🛑 |               |                |           |                                      |
| Staðfesting á skráningu hjá S  | í                 | Hlaða upp skjali 🛛 tes | t.pdf 📫 |               |                |           |                                      |
| Starfsferilskrá                |                   | Hlaða upp skjali tes   | t.pdf 📫 |               |                |           |                                      |
| Starfsleyfi                    |                   | Hieða upp skjali tes   | t.pdf 💼 |               |                |           |                                      |
| Hætta við                      |                   |                        |         |               |                |           | Skrá þjónustuaðila                   |

#### Mynd 5: Skráningarform útfyllt

| <b>∜ VIR</b> K                               |                                                                   |                               |                                           |                                                           |                                            | 🔎 🔺 Virk - Þjónustuaðili Fyrirtæki 🗴 |
|----------------------------------------------|-------------------------------------------------------------------|-------------------------------|-------------------------------------------|-----------------------------------------------------------|--------------------------------------------|--------------------------------------|
| Umsókn fy                                    | yrirtækis - Virk                                                  |                               |                                           |                                                           |                                            |                                      |
|                                              | Grunnupplýsingar                                                  | $\rightarrow$                 | Þjónustuaðilar                            | Þjónustur                                                 |                                            | Senda umsókn                         |
| Þjónustuaðilar                               |                                                                   |                               |                                           |                                                           |                                            |                                      |
| Hér skráir þú þjónu:<br>Ef þú vilt að hægt s | stuaðila á fyrirtækið.<br>é að panta þjónustur beint á fyrirtækið | en ekki á einstaka þjónustuað | ila þá ýtir þú á "Fyrirtækið sem þjónustu | aðili". Þjónustuaðilar fyrirtækisins geta þá tekið til si | in einstaka pantanir sem skráðar eru á fyr | irtækið.                             |
| NÚMER                                        | NAFN                                                              | KENNITALA                     | STARFSHEITI                               | NETFANG                                                   | VINNUSÍMI                                  | FARSÍMI                              |
| 183                                          | Lísa Bjarnadóttir                                                 | 081269521                     | 9 Sjúkraþjálfari                          | gudrun@virk.is                                            |                                            | 7743848                              |
| Til baka                                     |                                                                   |                               |                                           |                                                           | Skrá fyrirtækið sem þjónustuaðila          | Bæta við nýjum þjónustusðila Áfram   |

Mynd 6: Starfsmaður hefur verið skráður. Ef skrá á fleiri starfsmenn þá er smellt á Bæta við nýjum þjónustuaðila

Skref 3, skráning á þjónustum, er útlistað á næstu myndum. Þar skráir skráningaraðili þær þjónustur sem bjóða skal fram á þá þjónustuaðila (starfsmenn) sem munu sinna þeim.

| ÝVIRK                                                       |        |                |               |           | 🔎 🔺 Virk - Þjónustuaðili Fyrirtæki 🗴 |
|-------------------------------------------------------------|--------|----------------|---------------|-----------|--------------------------------------|
| Umsókn fyrirtækis - Virk                                    |        |                |               |           |                                      |
| Grunnupplýsingar                                            | $\geq$ | Þjónustuaðilar | $\rightarrow$ | Þjónustur | Senda umsökn                         |
| Þjónustur                                                   |        |                |               |           |                                      |
| Hér þarf að skrá a.m.k. eina þjónustu á hvern þjónustuaðila |        |                |               |           |                                      |
| Lisa Bjarnadóttir - Sjúkraþjálfari (0)                      |        |                |               |           | ~                                    |
| Tilbaka                                                     |        |                |               |           | Áfram                                |

### Mynd 7: Í skrefi 3 eru þjónustur settar á starfsmenn

| <b>ZVIRK</b>                                                             |               |                |                                                            | 💭 🔺 Virk - Þjónustuaðili Fyrirta |
|--------------------------------------------------------------------------|---------------|----------------|------------------------------------------------------------|----------------------------------|
| nsókn fyrirtækis - Virk                                                  |               |                |                                                            |                                  |
| Grunnupplýsingar                                                         | $\rightarrow$ | Þjónustuaðilar | Þjónustur                                                  | Senda umsókn                     |
| nustur                                                                   |               |                |                                                            |                                  |
| þarf að skrá a.m.k. eina þjónustu á hvern þjónustuað                     | ðila          |                |                                                            |                                  |
| ísa Bjarnadóttir - Sjúkraþjálfari (0)                                    |               |                |                                                            |                                  |
| Þjónustur í boði                                                         |               |                |                                                            |                                  |
| Einstaklingsþjálfun - Almenn                                             |               | ✓              | Greinargerð - Greinargerð sjúkraþjálfara                   | ✓                                |
| Þjálfun, greining og meðferð stoðkerfiskvilla<br>Verð: 11.500 kr. Skipti |               |                | Skil å greinargerð eftir meðferð<br>Verð: 4.990 kr. Skipti |                                  |
| Mínar þjónustur                                                          |               |                |                                                            |                                  |
| Engin þjónusta skráð                                                     |               |                |                                                            |                                  |
|                                                                          |               |                |                                                            |                                  |

Mynd 8: Hægt er að velja um að skrá starfsmann í þjónustu fyrirframskilgreinda af VIRK eða bæta við nýrri þjónustu

| <b>VIRK</b> | Einstaklingar - | Þjónustuaðilar - | Þjónustur - | Dagatal | Mál | 💯 🔺 Íris Eyfjörð Elíasdóttir ዕ |
|-------------|-----------------|------------------|-------------|---------|-----|--------------------------------|
|             |                 |                  |             |         |     |                                |

## Umsókn fyrirtækis

Heim > Umsókn fyrirtæki:

| Grunnupplýsingar           | $\rightarrow$                                                                                     | Starfsmenn                                            | $\rightarrow$ | Þjónustur | Senda umsókn            |
|----------------------------|---------------------------------------------------------------------------------------------------|-------------------------------------------------------|---------------|-----------|-------------------------|
| ðrún Jónsdóttir            |                                                                                                   |                                                       |               |           |                         |
| Þjónustur í boði           |                                                                                                   |                                                       |               |           |                         |
| Hóptímar í HAM - Hóptímar  |                                                                                                   |                                                       |               |           |                         |
| Verð: 2.530 kr. Klukkutími | Orkuhúsið - Suðurlandsbraut 3<br>Fjörðurinn - Suðurgötu 8, 220 I<br>Orkuhúsið - Suðurlandsbraut 3 | i4, 108 Reykjavik<br>Hafnarfirði<br>i4, 108 Reykjavík | •             |           |                         |
|                            |                                                                                                   |                                                       | _             |           |                         |
| línar þjónustur            |                                                                                                   |                                                       |               |           |                         |
| ngin þjónusta skráð        |                                                                                                   |                                                       |               |           |                         |
|                            |                                                                                                   |                                                       |               |           | Bæta við nýrri þjónustu |

Mynd 9: Ef hakað er í þjónustu í Þjónustur í boði þarf að velja á hvaða starfsstöð verður boðið upp á þjónustuna

| Grunnu                | ıpplýsingar                  | $\rangle$ | Starfs | menn                           | Þjónustur |                                                         | Senda umsókn     |
|-----------------------|------------------------------|-----------|--------|--------------------------------|-----------|---------------------------------------------------------|------------------|
| ðrún Jónsdóttir       |                              |           |        |                                |           |                                                         |                  |
| Jpplýsingar um þjó    | ónustu                       |           | Meðfe  | rðir                           | Kvi       | llar                                                    |                  |
| Fegund þjónustu *     | Sálfræðiþjónusta             | •         |        | HAM                            | (         | <ul> <li>Lyndisraska</li> </ul>                         | nir              |
| Indirtegund þjónustu* | Einstaklingsviðtöl           | -         |        | Áfallamiðað HAM                | (         | ✓ Kviðaraskan                                           | ir               |
| eiti *                | Viðtöl við einstaklinga      | C         |        | Verkjamiðað HAM<br>Giörbygli   | (         | <ul> <li>Áfallastreitu</li> <li>Persónuleik:</li> </ul> | röskun           |
| ýsing                 | Klukkustundar tímar bar sem  | C         |        | EMDR                           |           | Geðrofssjúk                                             | dóma             |
|                       |                              |           | •      | DAM                            |           | Streitu/Kuln                                            | un               |
| itaðsetning *         | Fjörðurinn                   | •         |        | CPT Hugræn Úrvinnsla           | (         | <ul> <li>Sjálfsmynd</li> </ul>                          |                  |
|                       | Suðurgötu 8, 220 Hafnarfirði |           |        | ACT Sáttar- og ábyrgðarmeðferð |           | ADHD                                                    | a comekintovanda |
| ïmabundin þjónusta    |                              |           |        | Skemameðferð                   |           | Reiðistjórnu                                            | n                |
| ′erð *                | 12500 🕤 Klukkuti             | imi 👻     |        | Annað                          |           | Krónískir ver                                           | kir              |
|                       |                              |           |        |                                |           | Átröskun                                                |                  |
|                       |                              |           |        |                                |           | Fíknisjúkdór                                            | nar              |
|                       |                              |           |        |                                |           | <ul> <li>Samskiptafa</li> </ul>                         | ijornun<br>ierni |
|                       |                              |           |        |                                |           | Annað                                                   | (                |

Mynd 10: Ef skrá á nýja þjónustu er fyllt út í umsókn líkt og í umsóknarferli þjónustuaðila

| <b>VIRK</b> Einstaklingar             | <ul> <li>Þjónustuaðilar - Þjón</li> </ul> | ustur - Dagatal Mál |               |           | 🔑 🔺 Íris Eyfjörð Elíasdóttir 🖒 |
|---------------------------------------|-------------------------------------------|---------------------|---------------|-----------|--------------------------------|
| Umsókn fyrirtækis                     | ;                                         |                     |               |           |                                |
|                                       |                                           |                     |               |           |                                |
| Grunnupplýsingar                      | $\rightarrow$                             | Starfsmenn          | $\rightarrow$ | Þjónustur | Senda umsókn                   |
| Guðrún Jónsdóttir                     |                                           |                     |               |           | *                              |
| Þjónustur í boði                      |                                           |                     |               |           |                                |
| Hóptímar í HAM - Hóptímar             |                                           |                     | ~             |           |                                |
|                                       | Orkuhúsið - Suðurlandsbraut               | 34, 108 Reykjavík   | •             |           |                                |
| Verð: 2.530 kr. Klukkutími            |                                           |                     |               |           |                                |
| Mínor biónuctur                       |                                           |                     |               |           |                                |
| Minar pjondstui                       |                                           |                     |               |           |                                |
| Viðtöl við einstaklinga<br>27.03.2017 |                                           |                     |               |           |                                |
| Guðrún Jónsdóttir                     |                                           |                     |               |           |                                |
|                                       |                                           |                     |               |           | Bæta við nýrri þjónustu        |
|                                       |                                           |                     |               |           |                                |
| Lárus Jónsson                         |                                           |                     |               |           | 99.                            |
|                                       |                                           |                     |               |           |                                |
| Til baka                              |                                           |                     |               |           | Áfram                          |

Mynd 11: Nýrri þjónustu hefur verið bætt við undir Mínar þjónustur

Áður en umsókn er send inn yfirfer skráningaraðili umsóknina (Mynd 12).

8

| M > Umsókn fyrirtæl | Einstaklingar - Þjónu<br>kis<br>fyrirtækis | istuaonar + Pjont | ana cugua ma |                            |                            |                             | ▲ Ins Eyrjoro Eliasdottir |
|---------------------|--------------------------------------------|-------------------|--------------|----------------------------|----------------------------|-----------------------------|---------------------------|
|                     | Grunnupplýsingar                           | $\geq$            | Starfsmenn   | Þjón                       | ustur                      | Se                          | nda umsókn                |
| starfsmaður         |                                            | , í               |              |                            |                            |                             |                           |
| lafn<br>ennitala    | Guðrún Jónso<br>010238-4550                | óttir             |              | HEITI ÞJÓNUSTU             | TEGUND ÞJÓNUSTU            | UNDIRTEGUND ÞJÓNUSTU        | VERÐ                      |
| arfsheiti           | Sálfræðingur                               |                   |              | Hóptímar í HAM             | Sálfræðiþjónusta           | Hóptímar                    | Kr.2.530,00 Klukkutími    |
| etfang              | iriselia@gmai                              | .com              |              | Viðtöl við einstaklinga    | Sálfræðiþjónusta           | Einstaklingsviðtöl          | Kr.12.500,00 Klukkutími   |
| arsími              | 6958783                                    |                   |              |                            |                            |                             |                           |
| 'innusími           | 5645854                                    |                   |              |                            |                            |                             |                           |
| itarfsmaður         |                                            |                   |              |                            |                            |                             |                           |
| afn<br>ennitala     | Lárus Jónsso<br>151143-7769                | n                 |              | HEITI ÞJÓNUSTU             | TEGUND ÞJÓNUS              | stu undirtegund<br>Þjónustu | VERÐ                      |
| arfsheiti<br>etfang | Sjúkraþjálfari<br>iriselia@gmai            | .com              |              | Almenn sjúkraþjálfun       | Þjónusta<br>sjúkraþjálfara | Einstaklingsmeðfer          | ð Kr.1.500,00 Klukkutími  |
| arsími              | 6958783<br>5594875                         |                   |              | Almenn sjúkraþjálfun fyrir | Þjónusta<br>sjúkrabjálfara | Einstaklingsmeðfer          | ð Kr.5.000,00 Klukkutími  |

Mynd 12: Skref 4 er samantekt úr umsókninni. Skráningaraðili yfirfer upplýsingar áður en hann sendir umsóknina inn

Þjónusturnar í umsókninni fara á lista hjá VIRK til samþykktar, nema ef VIRK hefur séð um skráningu, þá eru þær samþykktar strax.

## 2.3 MÍNAR SÍÐUR FYRIRTÆKIS

Þegar fyrirtæki hefur verið samþykkt hjá VIRK fær það aðgang að mínum síðum fyrirtækja.

## 2.3.1 **Stofna** Νýja þjónustu

Smella á "Mínar upplýsingar" og svo "Ný þjónustuumsókn". Þegar búið er að fylla það út er beiðnin send á VIRK sem þarf svo að samþykkja þjónustuna. Þegar búið er að senda hana inn er hægt að sjá hana neðst á skjánum, ef hakað er við "sýna óvirkar þjónustur"

| YVIRK Pantan                                                                            | ir Day al Minar                                                  | upplýsingar Star        | smenn firlit                                               |                    | 💭 🔺 Heilsan - Þjónustuaðili 👲 |
|-----------------------------------------------------------------------------------------|------------------------------------------------------------------|-------------------------|------------------------------------------------------------|--------------------|-------------------------------|
| <sup>ntadr &gt; Minar upplýsingar</sup><br>Mínar upplýsing                              | gar                                                              |                         |                                                            |                    | Ný þjónusturmsökn             |
| Grunnupplýsingar                                                                        |                                                                  |                         | Gögn                                                       |                    | Samskipti                     |
| Númer þjónustuaðila 159                                                                 |                                                                  | ۶Ø                      | Engin gögn skráð                                           |                    |                               |
| Nafn Heilsa<br>Kennitala 66666                                                          | n<br>6-6667                                                      |                         | Tegund skjals                                              | ▪ Hlaða upp skjali | Engin samskipti skráð         |
| /innusimi<br>ffriýsing um trúnað Samþj<br>Starfsstöð * Heimilisfa<br>Advania Guðrúnartú | rkkt 25.04.2018 10:23<br>ng * Póstnúmer *<br>in 10 105 Reykjavík | Breya<br>Aðalstarfsstöð |                                                            |                    |                               |
| iónus (r 🗸 Sýna óv                                                                      | irkar þjónustur                                                  |                         |                                                            |                    |                               |
| Markþjálfun sú besta<br>Varkþjálfun - Einstaklingsviðtöl                                |                                                                  |                         | Sálfræðiþjónustan<br>Sálfræðiþjónusta - Einstaklingsviðtöl |                    |                               |
| góð og næringarrík                                                                      |                                                                  |                         | Advania, Guðrúnartún 10 - 105 Reykjavík                    |                    |                               |

Mynd 13: Nýjar þjónustur

## 2.3.2 STOFNA NÝJAN STARFSMANN

## Velja "starfsmenn" og "bæta við starfsmanni"

|                 | ir Dagatal Mínarupplýsingar Starfs | menn Yhrlit |               |             | 🔎 🌢 Heilsan - Þjónustuaðili 🕈 |
|-----------------|------------------------------------|-------------|---------------|-------------|-------------------------------|
| Heilsan - 143   |                                    |             |               |             |                               |
| Upplýsingar     |                                    |             |               |             |                               |
| Kennitala       | 6666666667                         |             | Nafn          | Heilsan     |                               |
| Vefsíða         | www.virk.is                        |             | Tengiliður    |             |                               |
| Netfang         | aronsk@advania.is                  |             | Sími          |             |                               |
|                 |                                    |             |               |             | Vista                         |
| Starfsstöð *    | Heimilisfa                         | ing *       | Póstnúmer *   |             | Aðalstarfsstöð                |
| Advania         | Guðrúnart                          | ún 10       | 105 Reykjavík |             | $\checkmark$                  |
| Skrá starfsstöð |                                    |             |               |             |                               |
| Starfsmenn      |                                    |             |               |             | Bæta við starfsmanni          |
| NÚMER NAFN      |                                    | KENNITALA   | STARFSHEITI   | TÖLUVPÓSTUR | SAMDYKKTUR                    |

Mynd 14: Starfsmenn stofnaðir

Ef smellt er á nafn starfsmanns koma upp upplýsingar um hann og hans þjónustur og er hægt að breyta grunnupplýsingum, bæta á hann skjölum og starfsstöð, skoða samskipti og þjónustur og skrá nýja þjónustuumsókn fyrir starfsmann.

| <b>∀</b> ¥IRK ™                                                 | ıar upplýsingar Yfirlit                                  |          |                                               |                                                           |          |                   |                                                                                       | ۵. | 🌲 Virk - Þjónustuaðili Fyrirtæki |
|-----------------------------------------------------------------|----------------------------------------------------------|----------|-----------------------------------------------|-----------------------------------------------------------|----------|-------------------|---------------------------------------------------------------------------------------|----|----------------------------------|
| uppljeinger fyrmækle > sjónvænveðik: U<br>Lísa Bjarnadó         | ss Bjurnedótir<br>tttir                                  |          |                                               |                                                           |          |                   |                                                                                       |    |                                  |
| Grunnupplýsingar                                                |                                                          |          | Gögn                                          |                                                           |          |                   | Samskipti                                                                             |    |                                  |
| Númer þjónustuaðila<br>Nafn                                     | 183<br>Lísa Riamadóttir                                  | 20       | 13.05.2018                                    | Prófskírteini eða önnur<br>staðfesting á námi             | test.pdf |                   | Vegna þjónustu: Bakleikfirni                                                          |    | Siðustu skilaboð: 13.05.2018     |
| Kennitala<br>Starfsheiti                                        | 081269-5219<br>Sjúkraþjálfari                            |          | 13.05.2018                                    | Starfsleyfi                                               | test.pdf |                   |                                                                                       |    |                                  |
| Netfang<br>Farsimi                                              | gudrun@virk.is<br>774 3848                               |          | 13.05.2018                                    | Staðfesting á skráningu hjá SÍ<br>Starfsferilskrá         | test.pdf |                   |                                                                                       |    |                                  |
| Vinnusími<br>Yfirlýsing um trúnað                               | Ósamþykkt                                                |          |                                               | Tegund skjals                                             |          | • Haða upp skjall |                                                                                       |    |                                  |
| Fyrirtæki                                                       | Virk                                                     |          |                                               |                                                           |          |                   |                                                                                       |    |                                  |
|                                                                 |                                                          | Breyta   |                                               |                                                           |          |                   |                                                                                       |    |                                  |
| Þjónustur                                                       | Sýna óvirkar þjónustur                                   |          |                                               |                                                           |          |                   |                                                                                       |    | Ný þjónustuumsó                  |
| Bakleikfimi<br>Sjúkraþjálfun - Hópmeðferð                       |                                                          |          | Einstaklingsþjál<br>Sjúkraþjálfun - Almenn    | fun                                                       |          |                   | Greinargerð<br>Sjúkraþjálfun - Greinargerð sjúkraþjálfara                             |    |                                  |
| Klukkutími 1x í viku þar sem ge<br>Guðrúnartún 10, Guðrúnartúni | rðar eru bakæfingar og teygjur fyr<br>10 - 105 Reykjavík |          | Þjálfun, greining og n<br>Virk Guðrúnartún 1, | neðferð stoðkerfiskvilla<br>Guðrúnartún 1 - 105 Reykjavík |          |                   | Skil á greinargerð eftir meðferð<br>Virk Guðrúnartún 1, Guðrúnartún 1 - 105 Reykjavík |    |                                  |
|                                                                 |                                                          | Samþykkt |                                               |                                                           |          | Samþykkt          |                                                                                       |    | Samþykkt                         |
| Halló<br>Markþjálfun - Einstaklingsviðtöl                       |                                                          |          |                                               |                                                           |          |                   |                                                                                       |    |                                  |
| Guðrúnartún 10, Guðrúnartúni                                    | 10 - 105 Reykjavík                                       |          |                                               |                                                           |          |                   |                                                                                       |    |                                  |

Mynd 15: Upplýsingar um starfsmann fyrirtækis

### 2.3.3 AÐ AFTENGJA STARFSMANN VIÐ FYRIRTÆKI

Til að aftengja starfsmann er farið inn í "Starfsmenn" efst í appelsínugula borðanum. Þar er smellt á númer starfsmannsins og smellt á takkann "Breyta" í grunnupplýsingum.

| pplýsingar fyrirtækis > Þjónusti               | aðill: Ásta Ágústadóttir     |        |            |              |              |                   |  |
|------------------------------------------------|------------------------------|--------|------------|--------------|--------------|-------------------|--|
| Ásta Ágúst                                     | sdóttir                      |        |            |              | Grunnupplýsi | ingar             |  |
| 5                                              |                              |        |            |              | Nafn         | Ásta Ágústsdóttir |  |
| Grunnupplýsingar                               |                              |        | Gögn       |              | Starfsheiti  | Sálfræðingur      |  |
| Númer þjónustuaðila<br>Nafn                    | 141<br>Ásta Ágústsdóttir     | 20     | 01.06.2018 | Próf<br>stač | Kennitala    | 1801723869        |  |
| Kennitala<br>Starfsheiti                       | 180172-3869<br>Sálfræðingur  |        | 01.06.2018 | Star         | Netfang      | asta72@simnet.is  |  |
| Netfang<br>Farsími<br>Vinnusími                | asta72@simnet.is<br>853 9734 |        | 01.06.2018 | Lög:<br>Stał | Farsími      | 8539734           |  |
| Yfirlýsing um trúnað<br>Vinnur hið fyrirtækinu | Samþykkt 01.06.2018 13:15    |        | 01.06.2018 | siða<br>Star | Vinnusími    |                   |  |
| Fyrirtæki                                      | Heilsan                      | Breyta | 01.06.2018 | Sta?<br>reks | Tilkynningar | Með SMS 🗹         |  |
|                                                | _                            |        |            |              | Vinnur hjá   | ✓ Breyta          |  |

## 2.3.4 Að virkja þjónustur úr gamla kerfinu

Ef smellt er á "Mínar síður" er hægt að smella á hakið "sýna óvirkar þjónustur". Þetta er hægt að gera bæði inn á mínum síðum fyrirtækisins en einnig inni á starfsmanninum. Þá birtast þær þjónustur sem fluttust yfir úr gamla kerfinu og voru með virkar pantanir á (starfsmaðurinn getur líka gert þetta sjálfur). Það þarf að smella á viðkomandi þjónustur og velja hnappinn "virkja þjónustu". Þá fær starfsmaður VIRK skilaboð og getur samþykkt. Þegar það er búið ættu allar virkar þjónustur úr gamla kerfinu að birtast viðkomandi starfsmanni.

## 3 NÝSKRÁNING ÞJÓNUSTUAÐILA (BÆÐI ÞEIRRA SEM STARFA Í EIGIN KENNITÖLU OG EINNIG ÞEIRRA SEM ERU STARFSMENN FYRIRTÆKJA)

## 3.1 NÝSKRÁNING ÞJÓNUSTUAÐILA

Ef þjónustuveitandi vill bjóða VIRK þjónustu sína fer hann í gegnum nýskráningarferli þjónustuaðila þar sem hann skráir inn grunnupplýsingar og þær þjónustur sem hann vill bjóða fram (síða: <u>thjonusta.virk.is</u> ).

Til þess að komast inn á "mínar síður" þurfa þjónustuaðilar að vera með rafræn skilríki. https://www.island.is/rafraen-skilriki/fa-rafraen-skilriki/

Mynd 16 sýnir fyrsta skrefið í umsóknarferli þjónustuaðila þar sem umsóknaraðili er beðinn um að skrá inn grunnupplýsingar um sig og staðsetningu starfsstöðvar. Ef umsóknaraðili ætlar að bjóða upp á þjónustur á fleiri en einum stað skráir hann allar staðsetningar/starfsstöðvar en velur eina sem aðalstarfstöð.

| <b>∜ VI</b> RK   |                        |                    | 🔎 🔺 Lísa Bjarnadóttir - Þjónustusðill ór | samþykktur 🖒 |
|------------------|------------------------|--------------------|------------------------------------------|--------------|
| Nýskránir        | ng þjónustuaðila       |                    |                                          |              |
|                  | 1/3 - Grunnupplýsingar | 2/3 - Þjónustur    | 3/3 - Senda umsókn                       |              |
| Grunnupplýsinga  | ar                     |                    |                                          |              |
| Nafn*            | Lísa Bjarnadóttir      | Farsimi            |                                          |              |
| Kennitala *      | 0812695219             | Vinnusími          |                                          |              |
| Netfang *        |                        | Starfsheiti* Veldu | Satija nynd                              |              |
| Starfaatöð *     | Heimiliofang *         | Póstnúmer *        | Aðalstarføstöð                           |              |
| Skrá heimilisfar | ng                     |                    |                                          |              |
|                  |                        |                    |                                          | Áfram        |

Mynd 16: Fyrsta skref í umsóknarferli þjónustuaðila þar sem hann setur inn grunnupplýsingar um sig

Þegar umsóknaraðili hefur valið starfsheiti birtist listi yfir þau skjöl sem hann þarf að skila inn til VIRK svo umsókn teljist fullnægjandi (Mynd 17).

| <b>∜</b> ¥IRK                             |                        |                      |                           |                         |                |   | ۵.  | 👗 Lísa Bjarnadóttir - Þjónustuaðili ósamþykktur 🕚 |
|-------------------------------------------|------------------------|----------------------|---------------------------|-------------------------|----------------|---|-----|---------------------------------------------------|
| Nýskráning  <br>Lísa Bjarnadóttir, Sjúkra | <b>ojónustuaðila</b>   |                      |                           |                         |                |   |     |                                                   |
|                                           | 1/3 - Grunnupplýsingar |                      |                           | 2/3 -                   | Þjónustur      |   | 3/3 | Senda umsökn                                      |
| Grunnupplýsingar                          |                        |                      |                           |                         |                |   |     |                                                   |
| Nafn*                                     | Lísa Bjarnadóttir      |                      |                           | Farsími                 | 7743848        |   |     |                                                   |
| Kennitala *                               | 0812695219             |                      |                           | Vinnusimi               |                |   |     | Static in cash Jinge<br>Static ja raymd           |
| Netfang*                                  | gudrun@virk.is         |                      |                           | Starfsheiti*            | Sjúkraþjálfari | - |     |                                                   |
|                                           |                        |                      |                           |                         |                |   |     |                                                   |
| Starfsstöð *                              |                        | Heimilisfa           | ing *                     |                         | Pöstnümer *    |   |     | Aðalstarfsstöð                                    |
| Guðrúnartún 10                            |                        | Guðrúnart            | úni 10                    |                         | 105 Reykjavík  |   |     |                                                   |
| Skrá helmilisfang                         |                        |                      |                           |                         |                |   |     |                                                   |
| Gögn                                      |                        |                      |                           |                         |                |   |     |                                                   |
| Prófskírteini eða önnur stað              | Kesting á námi         | Hlaða upp skjall 🛛 🗸 | eldu Prófskírteini eða ör | nnur staðfesting á námi |                |   |     |                                                   |
| Staðfesting á skráningu hjá               | sí                     | Hisða upp skjall 🛛 🗸 | eldu Staðfesting á skrán  | ningu hjá Sí            |                |   |     |                                                   |
| Starfsferilskrá                           |                        | Hisðe upp skjell 🛛 V | eldu Starfsferilskrá      |                         |                |   |     |                                                   |
| Starfsleyfi                               |                        | Hlaða opp skjali 🛛 V | eldu Starfsleyfi          |                         |                |   |     |                                                   |
|                                           |                        |                      |                           |                         |                |   |     |                                                   |
|                                           |                        |                      |                           |                         |                |   |     | Áfram                                             |

Mynd 17: Hér hefur starfsheiti verið valið og listi yfir gögn, sem skila þarf inn vegna umsóknar, birtur

Í skrefi 2 skráir umsóknaraðili þær þjónustur sem hann býður uppá. Umsóknaraðila býðst að velja úr þjónustum sem VIRK hefur forskráð í kerfið með föstu verði og lýsingu, eða að bæta við eigin þjónustu. Mynd 18 sýnir dæmi um fimm þjónustur sem VIRK hefur forskráð og eru tengdar starfsheitinu sjúkraþjálfari. Til þess að bæta við nýrri þjónustu er smellt á hnappinn inni í rauða hringnum.

| <b>∦</b> ¥IRK                                                        |       |       |                                          | 🛕 🔹 Lísa Bjarnadóttir - Þjónustuaðili ósamþykk | tur O |
|----------------------------------------------------------------------|-------|-------|------------------------------------------|------------------------------------------------|-------|
| <b>Nýskráning þjónustuaðila</b><br>Lísa Bjarnadóttir, Sjúkraþjálfari | а     |       |                                          |                                                |       |
| 1/3 - Grunnupplýs                                                    | ingar | > 2/3 | - Þjónustur                              | 3/3 - Senda umsókn                             |       |
| Þjónustur í boði                                                     |       |       |                                          |                                                |       |
| Einstaklingsþjálfun - Almenn                                         |       |       | Greinargerð - Greinargerð sjúkraþjálfara |                                                |       |
| Þjálfun, greining og meðferð stoðkerfiskvilla                        |       |       | Skil á greinargerð eftir meðferð         |                                                |       |
| Verð: 11.500 kr. Skipti                                              |       |       | Verð: 4.990 kr. Skipti                   |                                                |       |
|                                                                      |       |       |                                          |                                                |       |
| Mínar þjónustur                                                      |       |       |                                          |                                                |       |
| Engin þjónusta skráð                                                 |       |       |                                          |                                                |       |
| Til baka                                                             |       |       |                                          | Bæta við nýrri þjónustu                        | ram   |

Mynd 18: Í skrefi 2 er boðið upp á að skrá sig á forskráðar þjónustur VIRK eða bæta við eigin þjónustu. Til að bæta við þjónustu er smellt á hnappinn inni í rauða hringnum

Þá fær hann upp skráningarglugga fyrir nýjar þjónustur þar sem hann skráir inn upplýsingar um þjónustuna (Mynd 19).

| ÝVIRK                                                         |                                                                                    | 🛕 🔋 🔺 Lísa Bjarnadóttir - Þjónustuaðili ósamþykktur 🗴 |
|---------------------------------------------------------------|------------------------------------------------------------------------------------|-------------------------------------------------------|
| Nýskráning þjónustuaðila<br>Lísa Bjarnadóttir, Sjúkraþjálfari |                                                                                    |                                                       |
| 1/3 - Grunnuppljsingar                                        | 2/3 - Þjónustur                                                                    | 3/3 - Senda umsókn                                    |
| Upplýsingar um þjónustu                                       |                                                                                    |                                                       |
| Tegund þjónustu *                                             | Sjúkraþjálfun                                                                      | •                                                     |
| Undirtegund þjónustu *                                        | Hópmeðferð                                                                         | •                                                     |
| Heiti *                                                       | Bakskólinn                                                                         |                                                       |
| Lýsing                                                        | Höpmeðferð fyrir bakveika þar sem gerðar eru æfingar til að styrkja og liðka bakið |                                                       |
|                                                               |                                                                                    |                                                       |
|                                                               |                                                                                    |                                                       |
|                                                               |                                                                                    |                                                       |
| Staðsetning*                                                  | Guðrúnartún 10                                                                     |                                                       |
|                                                               | Guðrúnartúni 10, 105 Reykjavík                                                     |                                                       |
| Tímabundin þjónusta                                           |                                                                                    |                                                       |
| Verð *                                                        | 1.500                                                                              | Timi •                                                |
|                                                               |                                                                                    |                                                       |
| Til baka                                                      |                                                                                    | Skrá þjónustu                                         |

Mynd 19: Útfyllt umsókn fyrir sjúkraþjálfara

Ef þjónustuaðili er t.d. sálfræðingur þarf hann að fylla út í auka upplýsingar sem birtast hægra megin við umsóknina eins og sjá má á Mynd 20.

#### **VIRK**

## Nýskráning þjónustuaðila

| 1/3 - Grunnupplýsingar |                                           |       | 2/3 - Þjónustur                |                     | 3/3 - Senda umsókn          |
|------------------------|-------------------------------------------|-------|--------------------------------|---------------------|-----------------------------|
| Upplýsingar um þjónus  | stu                                       | Meðfe | erðir                          | Kvillar             |                             |
| Tegund þjónustu *      | Sálfræðiþjónusta 👻                        | ~     | НАМ                            |                     | Lyndisraskanir              |
| Undirtegund þjónustu * | Einstaklingsviðtöl                        | ~     | Áfallamiðað HAM                | ~                   | Kviðaraskanir               |
|                        | -                                         | ~     | Verkjamiðað HAM                |                     | Áfallastreituröskun         |
| Heiti *                | Viðtol                                    |       | Gjörhygli                      |                     | Persónuleikaraskanir        |
| Lýsing                 | Einstaklingsviðtöl. 60 mínútur í senn. "D |       | EMDR                           |                     | Geðrofssjúkdóma             |
|                        |                                           |       | DAM                            |                     | Streitu/Kulnun              |
| Staðsetning*           | Orkuhúsið 👻                               |       | CPT Hugræn Úrvinnsla           |                     | Sjálfsmynd                  |
|                        | Suðudandebraut 24.109 Paukiaufk           |       | ACT Sáttar- og ábyrgðarmeðferð | <ul><li>✓</li></ul> | ADHD                        |
|                        | Guodiandobiaut 54, 100 Reykjank           |       | CFT Samhyggðarnálgun           |                     | Aðlögunar og samskiptavanda |
| Tímabundin þjónusta    |                                           |       | Skemameðferð                   |                     | Reiðistjórnun               |
| Verð *                 | 12500 🕤 Klukkutimi 🗸                      |       | Annað                          |                     | Krönfskir verkir            |
|                        |                                           |       |                                | <ul><li>✓</li></ul> | Átröskun                    |
|                        |                                           |       |                                |                     | Fiknisjúkdómar              |
|                        |                                           |       |                                |                     | Tilfinningastjórnun         |
|                        |                                           |       |                                |                     | Samskiptafærni              |
|                        |                                           |       |                                |                     | Annað                       |
|                        |                                           |       |                                |                     |                             |
| Til baka               |                                           |       |                                |                     | Skrá þjónustu               |

Mynd 20: Umsókn sálfræðings. Hér má sjá þær auka upplýsingar sem þeir þurfa að fylla inn vegna þjónustu

Þegar þjónusta hefur verið skráð birtist hún á lista undir *Mínar þjónustur* (Mynd 21).

| <b>∦</b> VIRK                                                        |                                                                               |                                          | 🔔 🔺 Lísa Bjarnadóttir - Þjónustuaðili ósamþylótur 🙂 |
|----------------------------------------------------------------------|-------------------------------------------------------------------------------|------------------------------------------|-----------------------------------------------------|
| <b>Nýskráning þjónustuaðila</b><br>Lísa Bjarnadóttir, Sjúkraþjálfari |                                                                               |                                          |                                                     |
| 1/3 - Grunnupplýsingar                                               | 215                                                                           | 3 - Þjónustur                            | > 3/3 - Senda umsókn                                |
| Þjónustur í boði                                                     |                                                                               |                                          |                                                     |
| Einstaklingsþjálfun - Almenn                                         |                                                                               | Greinargerð - Greinargerð sjúkraþjálfara |                                                     |
| Þjálfur, greining og meðferð stoðkerfiskvilla                        |                                                                               | Skil á greinargerð eftir meðferð         |                                                     |
| Verð: 11.500 kr. Skipti                                              |                                                                               | Verð: 4.990 kr. Skipti                   |                                                     |
|                                                                      |                                                                               |                                          |                                                     |
| Mínar þjónustur                                                      |                                                                               |                                          |                                                     |
| Halló                                                                | Verð: 5.000 kr. #mi Bakleikfimi                                               | Verb 2.500 kr. Timi                      |                                                     |
| Markþjálfun - Einstaklingsviðtöl                                     | Sjúkraþjálfun - Höpmeðferð                                                    |                                          |                                                     |
| Lísa Bjarnadóttir - Guðrúnartún 10: Guðrúnartúni 10 105<br>Reykjavík | Skréð: 13.030018 Lísa Bjarnadóttir - Guðrúnartún 10: Guðrúnartún<br>Reykjavík | al 10 105 Sheef 13.05.2018               |                                                     |
| Til baka                                                             |                                                                               |                                          | Bæta við nýrri þjónustu Áfram                       |

Mynd 21: Nýskráð þjónusta birtist undir *Mínar þjónustur* 

Til að skoða skráða þjónustu er smellt á hana. Þar er hægt að breyta upplýsingum eða eyða þjónustu ef vill (Mynd 22).

| <b>∀</b> ¥IRK                                                 |                                                                                | 🔔 🔹 🛦 Lísa Bjarnadóttir - Þjónustusðili ósamþykkur 🙂 |
|---------------------------------------------------------------|--------------------------------------------------------------------------------|------------------------------------------------------|
| Nýskráning þjónustuaðila<br>Lísa Bjarnadóttir, Sjúkraþjálfari |                                                                                |                                                      |
| 1/3 - Grunnupplýningar                                        | 2/3 - Þjónustur                                                                | 3/3 - Senda umsökn                                   |
| Upplýsingar um þjónustu                                       |                                                                                |                                                      |
| Tegund þjónustu *                                             | Sjúkraþjálfun                                                                  | •                                                    |
| Undirtegund þjónustu *                                        | Hópmeðferð                                                                     | •                                                    |
| Helti *                                                       | Balkleittfimi                                                                  |                                                      |
| Lijaing                                                       | Külakutimi 'tıc i visu bar sem gerðar eru bakæfingar og teygjur fyrir bakveika |                                                      |
| Stadaetning *                                                 | Guðrúnartún 10                                                                 | •                                                    |
|                                                               | Guðrúnartúni 10, 105 Reykjavík                                                 |                                                      |
| Timabundin þjónusta                                           |                                                                                |                                                      |
| Verð *                                                        | 2.500                                                                          | Timi •                                               |
| Til baka                                                      |                                                                                | SUppfæra þjónustu                                    |

Mynd 22: Þegar smellt er á þjónustu sem umsóknaraðili skráir er hægt að uppfæra hana eða eyða

| <b>∀</b> ¥IRK                                                                                                    |                                                                                                    |                                                                                                    | 💭 🔺 Líss Bjarnadóttir - Þjónustusðili ósamþykktur 🗴 |
|----------------------------------------------------------------------------------------------------|----------------------------------------------------------------------------------------------------|----------------------------------------------------------------------------------------------------|-----------------------------------------------------|
| Nýskráning þjónustuaðila<br>Lísa Bjarnadóttir, Sjúkraþjálfari                                                                                                    |                                                                                                    |                                                                                                    |                                                     |
| 1/3 - Grunnupplysingar                                                                                                    | 2                                                                                                    | 73 - týónustur                                                                                        | 3/3 - Senda umsökn                                  |
| Þjónustur í boði                                                                                                    |                                                                                                    |                                                                                                    |                                                     |
| Einstaklingsþjálfun - Almenn<br>Guðrúnartún 10 - Guðrúnartún 10 - Guðrúnartún 10<br>Guðrúnartún 10 - Guðrúnartún 10<br>Guðrúnartún 10 - Guðrúnartún 10<br>Sjútraþjálfarinn - Austurgötu 7, 200<br>Verb. 11.300 ir: Slige | S Roykjavik •<br>9 Broykjavik<br>Jafnarfirði                                                                            | Greinargerð - Greinargerð sjúkraþjálfara<br>Gali á greinargerð ettir meðferð<br>Verð: 4.990 kr. Skipt |                                                     |
| Mínar þjónustur                                                                                                    |                                                                                                    |                                                                                                    |                                                     |
| Halló Vvr. 500<br>Markþálfun - Einstaklingsvöltöl<br>Lísa Bjernadettir - Guðrúnartún 10: Gleðinartún 10 105<br>Reykjavík                                                                                                 | r: Tiest Baklelkfimi<br>Sjökraþjálfun - Hópmeðferð<br>S2018 Líse Bjørnadóttir - Guðrúnartún 10: Guðrúnartú<br>Reykjavík | Verb. 2.500 kr. Time<br>ni 10 105 Sive8: 13.052018                                                    |                                                     |
| Tilbaka                                                                                                    |                                                                                                    |                                                                                                    | Bæta við nýrri þjónustu Áfram                       |

Mynd 23: Forskráð þjónusta valin. Ef fleiri en eitt aðsetur er skráð þarf að velja hvar þjónusta verður í boði

Ef umsóknaraðili ætlar að skrá sig fyrir forskráðri þjónustu hakar hann í hana. Ef fleiri en eitt aðsetur hefur verið skráð þarf hann að velja hvar þjónustan verður í boði eins og sýnt er á Mynd 23.

Þegar umsóknaraðili hefur skráð allar upplýsingar og þjónustur heldur hann áfram í skref 3 (Mynd 24). Þar er umsóknin tekin saman og umsóknaraðili getur farið yfir upplýsingar. Ef upplýsingar eru réttar sendir hann inn umsóknina með því að smella á *Senda inn umsókn*.

| <b>∜</b> ¥IRK                                                                                                    |                                                                                                    |          |                                                                            |                                                                                                    |                              | ₽.            | 🛓 Lísa Bjarnadóttir - Þjónustuaðili ósamþykktur 🗴 |
|----------------------------------------------------------------------------------------------------|----------------------------------------------------------------------------------------------------|----------|----------------------------------------------------------------------------|----------------------------------------------------------------------------------------------------|------------------------------|---------------|---------------------------------------------------|
|                                                                                                    | 1/3 - Grunnupplýsing                                                                                 | jar      | > 2                                                                        | /3 - Þjónustur                                                                                                    | $\rangle$                    | 3/3 - Senda u | msókn                                             |
| Þjónustuaðili                                                                                                    |                                                                                                    |          | Halló                                                                      |                                                                                                    |                              |               |                                                   |
| Númer þjónustuaðila<br>Nafn<br>Kennitala<br>Starfsheiti<br>Netfang<br>Farsimi<br>Vinnusími<br>Vfirlýsing um trúnað | 183<br>Lisa Bjarnadóttir<br>081269-5219<br>Sjúlraþjálfari<br>guðrun⊚virk.is<br>774.8848<br>Ósamþykkt | 99       | Hetti<br>Toşund<br>Lişting<br>Verð<br>Heimilisfang<br>Staða<br>Baklelkfimi | Halló<br>Markjöjáfun - Einstahlingsviðtöl<br>5.000 kr. Tími<br>Guðrinantin 10 - Guðrinantini 10, 105 Reykjanik<br>Óvirk                                                         |                              |               |                                                   |
| Gögn                                                                                                    |                                                                                                    |          | Heiti                                                                      | Bakleikfimi                                                                                                    |                              |               |                                                   |
| 13.05.2018                                                                                                    | Prófskirteini eða önnur staðfesting<br>á námi                                                        | test.pdf | - Tegund<br>Lýsing<br>Verð                                                 | Sjúkraþjálfun - Hópmeðferð<br>Klukkutími 1x í víku þar sem gerðar eru bakæfing<br>2.500. kr. Tími                                                                               | ar og teygjur fyrir bakveika |               |                                                   |
| 13.05.2018                                                                                                    | Starfsleyfi                                                                                          | test.pdf | Heimilisfang<br>Staða                                                      | Guðrúnartún 10 - Guðrúnartúni 10, 105 Reykjavík<br>Óvirk                                                                                                    |                              |               |                                                   |
| 13.05.2018                                                                                                    | Staðfesting á skráningu hjá Sí                                                                       | test.pdf | Finetaklingshiálfun                                                        |                                                                                                    |                              |               |                                                   |
| Til hake                                                                                                    |                                                                                                    | aur ba   | Heldi<br>Feat<br>Lişand<br>Lişang<br>Verð<br>Heimilafang<br>Staða          | Einstaklingsbjälfun<br>Bjärahjälfun - Almon<br>Þjälm, greining og meðlerð stoðkerfisikvilla<br>11. 500 k. skjöl<br>Guðninantin 10 - Guðninantini 10, 105 Reykjavík<br>Bantþykkt |                              |               | Na Soda kormália                                  |

Mynd 24: Upplýsingar um umsókn teknar saman og umsóknaraðili getur yfirfarið

| <b>∦</b> ¥IRK                             |                               |                 |                     |                                              |                                               |          |                   | 🔎 🔺 Lísa Bjarnadóttir - Þjón                    | ustuaðili ósamþykktur 👲 |
|-------------------------------------------|-------------------------------|-----------------|---------------------|----------------------------------------------|-----------------------------------------------|----------|-------------------|-------------------------------------------------|-------------------------|
| Mínar upplý                               | singar                        |                 |                     |                                              | I Imeñin hof e wei                            | à cond   |                   |                                                 |                         |
| Umsókn er í vinn:                         | slu                           |                 |                     |                                              | Unison nero ven                               | o seno   |                   |                                                 |                         |
| Grunnupplýsingar                          |                               |                 |                     | Gögn                                         |                                               |          |                   | Samskipti                                       |                         |
| Númer þjónustuaðila<br>Nafn               | 183<br>Lísa Biarnadóttir      |                 | ۶Ø                  | 13.05.2018                                   | Prófskírteini eða önnur<br>staðfesting á námi | test.pdf | 8                 |                                                 |                         |
| Kennitala                                 | 081269-5219                   |                 |                     | 13.05.2018                                   | Starfsleyfi                                   | test.pdf |                   | Arget detromyes becau                           |                         |
| Netfang                                   | gudrun@virk.is                |                 |                     | 13.05.2018                                   | Staðfesting á skráningu hjá Sí                | test.pdf |                   |                                                 |                         |
| Farsími<br>Vinnusími                      | 774 3848                      |                 |                     | 13.05.2018                                   | Starfsferilskrá                               | test.pdf |                   |                                                 |                         |
| Yfirlýsing um trúnað                      | Ósamþykkt                     |                 |                     |                                              | Tegund skjals                                 |          | • Haða upp skjali |                                                 |                         |
|                                           |                               |                 | Breyta              |                                              |                                               |          |                   |                                                 |                         |
| Starfsstöð •                              | Heimilisfang *                | Póstnúmer *     | Aðalstarfsstöð      |                                              |                                               |          |                   |                                                 |                         |
| Guðrúnartún 10                            | Guðrúnartúni 10               | 105 Reykjavík   | <ul><li>✓</li></ul> |                                              |                                               |          |                   |                                                 |                         |
| Sjúkraþjálfarinn                          | Austurgötu 7                  | 220 Həfnərfirði |                     |                                              |                                               |          |                   |                                                 |                         |
| Skrá starfsstöð                           |                               |                 |                     |                                              |                                               |          |                   |                                                 |                         |
| Þjónustur                                 | Sýna óvírkar þjónustur        |                 |                     |                                              |                                               |          |                   |                                                 | Ný þjónustuumsókn       |
| Bakleikfimi<br>Sjúkrabjálfun - Hópmeäterð |                               |                 |                     | Einstaklingsþjálfu<br>Sjúkraþjálfun - Almenn | n                                             |          |                   | Halló<br>Markþjálfun - Einstaklingsvíðtól       |                         |
| Klukkutimi 1x i viku þar se               | em gerðar eru bakæfingar og t | eygjur fyr      |                     | Þjálfun, greining og me                      | ðferð stoðkerfiskvilla                        |          |                   | Guðrúnartún 10, Guðrúnartúni 10 - 105 Reykjavík |                         |
| Guðrúnartún 10, Guðrúnar                  | rtúni 10 - 105 Reykjavík      |                 | Ósamþykkt           | Guðrúnartún 10, Guðrú                        | nartúni 10 - 105 Reykjavík                    |          | Ósamþykkt         |                                                 | Ósamþykkt               |

Mynd 25: Eftir að hafa sent inn umsókn er umsóknaraðili sendur inn á síðuna Mínar upplýsingar ósamþykkts þjónustuaðila

Umsóknaraðila er þá beint inn á síðuna *Mínar upplýsingar* ósamþykkts þjónustuaðila þar sem hann getur skoðað þjónusturnar sem hann sótti um, átt í samskiptum við VIRK, breytt grunnupplýsingum og sett inn skjöl (Mynd 25).

Aðgangur þjónustuaðila hefur nú verið búinn til og er hann skráður í kerfinu með hlutverkið *Þjónustuaðili Ósamþykktur*. Til að fá aðgang sem samþykktur þjónustuaðili þarf starfsmaður VIRK að samþykkja einhverja þá þjónustu sem hann hefur sent inn. Þegar það hefur verið gert fær þjónustuaðili sms eða tölvupóst og er bent á að fara inn á sínar síður.

## 3.2 MÍNAR SÍÐUR ÞJÓNUSTUAÐILA

Þegar þjónustuaðili hefur verið samþykktur af VIRK fær hann aðgang að "mínum síðum" VIRK. Til að komast þangað inn þarf að skrá sig inn með rafrænum skilríkjum.

Við fyrstu innskráningu þurfa sumir þjónustuaðilar að skrifa undir trúnaðaryfirlýsingu. Það þarf ekki að prenta neitt út eða skanna, en í staðinn skal fara neðst á síðuna og haka í boxið alveg neðst vinstra megin, "Með því að haka í þetta box...." og svo skal ýta á "staðfesta" hægra megin og þá þarf að staðfesta með rafrænum skilríkjum.

| ÝVIRK                                                                                                    | <b>4</b> • | 💄 Ásta - Þjónustuaðili 😃 |
|----------------------------------------------------------------------------------------------------|------------|--------------------------|
|                                                                                                    |            |                          |
| Veikomin/n á bínar siður hjá VIRK.                                                                                                    |            |                          |
| Hér munt þú hafa yfirlit yfir þínar upplýsingar og þjónustur og aðgang að þjónustupöntunum.<br>Ef þú hefur einhverjar spurningar er þér velkomið að hafa samband við VIBK starfsendurhæfingarsjóð. |            |                          |
| Áður en lengra er haldið verður þú að skrifa undir trúnaðaryfirlýsingu                                                                                                    |            |                          |
| Hætta við Lesa trúnaðaryfirlýsingu                                                                                                    |            |                          |

#### Mynd 26: fyrsta mynd þjónustuaðila

| / VIRK                                                                                         |                                                                                                    | 💭 🛎 Asta - Þjórsussað |
|------------------------------------------------------------------------------------------------|----------------------------------------------------------------------------------------------------|-----------------------|
|                                                                                                | 1911 faan waa had bad                                                                                                    |                       |
|                                                                                                |                                                                                                    |                       |
|                                                                                                |                                                                                                    |                       |
|                                                                                                | Ythrijsing bessi nav SI samstarfaaða VIBK                                                                                                    |                       |
|                                                                                                | <ul> <li>interstam literative and tacoactivity is to or 77/2000 um persónument on</li> </ul>                                                                                                    |                       |
|                                                                                                | meðferð persönuspplýsinga, almenn hegningarlög nr. 19/1940, lög um rettind sjöklinga                                                                                                    |                       |
|                                                                                                | flyrir um að þeis sem ungargargarðar sem ungargargar ákveðrar upplyingar, seis burinter bagrarskýldu um það                                                                                                    |                       |
|                                                                                                | sem peir kunna að verða áskynja um í starfi sínu. Sumum þessum tagalákvaðum fylgja<br>refslátkvaði.                                                                                                    |                       |
|                                                                                                | Starfsendurtselfngarsjóður býr yfir viðikvemum upplýsingum um skjólstæðinga sína,                                                                                                    |                       |
|                                                                                                | starfsmenn og aðar hagsmunadðu. Mikkuegt er að fyltiat trúniðar sé gætt og að enginn<br>örkkumandi hat ággang að víkumamum uppþisiggunum, hverki innan súðsins, nó utan.                                                                                                    |                       |
|                                                                                                | Samstarfsaðil VIRK er bundinn trúnaðar og þagnarskýldu um hvað eina sem hann verður                                                                                                    |                       |
|                                                                                                | áskynje i starti sínu varðand starsemi Vitka da sa sa sa vitka sa sa sa sa sa sa sa sa sa sa sa sa sa                                                                                                    |                       |
|                                                                                                | Concerning and the function because and the second second se |                       |
|                                                                                                | við vinnu sína fyrir sjóðinn, nema um sé að raiða attiði sem aðtir aðlar hafa heimid til að fa                                                                                                    |                       |
|                                                                                                | vitosaspi un eon masses ante conventede size fair editación educari i salizabet                                                                                                    |                       |
|                                                                                                | upplysingakerfi sjöbsins, getur blist við því síðar að verða spurður um ánlæður skoðunar.                                                                                                    |                       |
|                                                                                                | Horsum er öhermitt als higts upphysinger un upphysingerhansum i eigen pagu.<br>Detti sem få arbanda at unofisionalisetternin få arbatatist onderateller, sem aukkennir bå. Öhermitt                                                                                                    |                       |
|                                                                                                | er að nota notendahelli, sem öðrum hefur verið úthlutað eða veita öðrum aðgang að kerfunum                                                                                                    |                       |
|                                                                                                | merciper au ana mananananamen ugi pesoto.<br>Decesar anium metanananana ugi pesoto.                                                                                                    |                       |
|                                                                                                | honum að breyta í fyrsta skipti sem hann opnar eitthvert af þeim kerfum sem það veitir                                                                                                    |                       |
|                                                                                                | augung and barger yward and an hatfolium og legistrium og inde biologi biologi og sen yward and an an an an an an an an an an an an an                                                                                                    |                       |
|                                                                                                | fand er ha tölva, ber að sjá til þess að ekkert upplysingakerti sé opið til aðgangs fyrir<br>dvikkomandi.                                                                                                    |                       |
|                                                                                                | Með undirskrift sinni hér að neðan staðfestir ofangreindur aðlik að hann hatl lesið þessar                                                                                                    |                       |
|                                                                                                | regur og skad. Etning stadfestir hann lagspranskjötu sina samkvænt ottargrendu, að<br>refsläktingt liggi við bori á henni og að hún hadisti þú að hann likt af núvarandi verkenti eða                                                                                                    |                       |
|                                                                                                | starfi.                                                                                                    |                       |
|                                                                                                | Status on department                                                                                                    |                       |
|                                                                                                | nanon al adfanceals                                                                                                    |                       |
|                                                                                                |                                                                                                    |                       |
|                                                                                                | Understefft                                                                                                    |                       |
|                                                                                                |                                                                                                    |                       |
|                                                                                                | Veter III III III III III III III III III I                                                                                                    |                       |
|                                                                                                |                                                                                                    |                       |
|                                                                                                |                                                                                                    |                       |
|                                                                                                | SAM-02A-Trünabaryfillysing samstarfisablar. Ütgäfa 2.0 31. janúar. 2013                                                                                                    |                       |
|                                                                                                |                                                                                                    |                       |
|                                                                                                |                                                                                                    |                       |
|                                                                                                |                                                                                                    |                       |
| Með því að haka hér staðfestir undirrituð/undirritaður, Ásta Anlistsdóttir, kt. 1801723869, að | ún/hann hafi lesið þessar reglur og skilið. Einnig staðfestir hún/hann þagnarskyldu sína samkvæmt ofangreindu, að refsiðbyrgð liggi við broti á henni og að hún haldist þó að hann                                                                                                    | Hierra við Sentpate   |
| ati at nuveranci verketni eda stam.                                                            |                                                                                                    |                       |
|                                                                                                |                                                                                                    |                       |

Mynd 27: undirrita trúnaðaryfirlýsingu

## 3.2.1 PANTANIR

Nýjar pantanir birtast í töflu á milli tölfræðiupplýsinga og töflunnar yfir pantanir í vinnslu og þarf þjónustuaðili að samþykkja eða hafna þeim til að afgreiða. Fer þá pöntunin úr listanum yfir í *Pantanir í vinnslu*.

Ef pöntun er fyrir mati fær þjónustuaðili tvo hnappa, *Samantekt* og *Hefja mat*, við samþykkt. *Hefja mat* veitir þjónustuaðila aðgang að mati sem hann framkvæmir. *Samantekt* er síða þar sem unnið er úr þeim mötum sem tengjast samantektinni. Ef þjónusta er ekki mat kemur hnappurinn *Skrá mætingu* þar sem þjónustuaðili fær upp sprettiglugga og getur skráð mætingu einstaklings.

|               | <b>2,64</b><br>Meðalfjöldi partaðra tírna                           | <b>4</b><br>Pantanir samþykktar á árinu                              |                                                         | Fjöldi pa                                                                                         | ntana á mánuði                                 |           |                                                |                                       | Pantanir á þjónustu |                                                                                                    |              |
|---------------|---------------------------------------------------------------------|----------------------------------------------------------------------|---------------------------------------------------------|---------------------------------------------------------------------------------------------------|------------------------------------------------|-----------|------------------------------------------------|---------------------------------------|---------------------|----------------------------------------------------------------------------------------------------|--------------|
| 9             | 8<br>Pentaniri vionatu<br>1 dagar<br>Meðattims frá pörtun til svens | 11<br>Særdykkter partanir frå byrjun                                 |                                                         | že fo                                                                                             | -                                              | Apr       |                                                |                                       |                     | Einstaklingsspärfun (1)<br>Genissingent (2)<br>Mei sjäksspärfur (2)<br>TEST belt - AEI - Likamarakt med vitu | óningi (1)   |
| r pantanir    |                                                                     |                                                                      |                                                         |                                                                                                   |                                                |           |                                                |                                       |                     |                                                                                                    |              |
| ÖNTUN         | HETTI HJÖMUSTU                                                      | TEGUND NJÖMISTU                                                      | 105                                                     | MAINSHD                                                                                           | CINITAA), INGER                                | ration    | PÖNTUMARADEJ                                   | DAGO, PÖRTUNAR                        | ANTORNAJETESTUR     | ÁKTUBLICK                                                                                                    |              |
| 158           | Einstaklingsþjálfun                                                 | Sjúkrabjálfun                                                        | d430 - Lyfta og bera hluti<br>d455 - Mærfa sin úr stall | Draga úr færniskerðingu vegna                                                                     | Heiður Ósk Jósepsdóttir<br>Ski771-0440         | 10 Skipti | Guðnin Guðmundsdóttir<br>Dælverið: VR          | 28.02.2018                            | 06.03.2018 14:00    | 18.04.2018 Sarroymp                                                                                          |              |
| .62           | TEST helti - AEI - Likamsnekt með stuðningi                         | Helsuefing og likemsnekt<br>Likenszeist met stuðringi sjólnspjölfers |                                                         | Auka hreyfingu til að minnka s                                                                    | Kristin Bjamadóttir<br>290369-0379             | 10 Timi   | Elín Matthildur Andrésdőttir<br>Starfuetől: VR | 01.03.2018                            | 07.03.2018 14:00    | 01.05.2018 Seriegene                                                                                         | -            |
| dar           |                                                                     |                                                                      |                                                         |                                                                                                   |                                                |           |                                                |                                       |                     |                                                                                                    |              |
| atanir í vinr | islu                                                                |                                                                      |                                                         |                                                                                                   |                                                |           |                                                |                                       |                     | Laite                                                                                                    | Hainsa       |
| PÖNTUN        | HETTI NJÖHUSTU                                                      | TEALING SJÖHLETU                                                     |                                                         | 13:                                                                                               | LINSTAL INGUR                                  |           | FRAMMIN                                        | DA PÖRTUMADADEJ                       | DAGO, PÖR           | TUMAR AKTUB LOK                                                                                              |              |
| 240           | Einstaklingsþjäfun                                                  | Sjúkraþjálfun<br>Jónann                                              |                                                         | d450 - Ganga<br>d430 - Ljifta og bera hluti<br>d455 - Hreyfa sig úr stað<br>d470 - Nota farartæki | Guðnin Einborg Guðmundsdóttir<br>021161-7549   |           | Manlingar 1                                    | Guðnin Admin<br>10 Diantastið Vil     | 12.0                | 4.2018 06.10.2018                                                                                            | of mathings  |
| 207           | TEST heldi - AEI - Likamsrakt meili stuðningi                       | Helisuefling og líkamsrækt<br>Ukamarækt með stuðningi sjúkn          | Qiffen                                                  | d450 - Ganga<br>d430 - Lyfte og bere hluti                                                        | Gisli Norëdahi<br>060747-8989                  |           | Martingar 2/10                                 | Preyja Lárusdöttir<br>Diseñustió: Vit | 03.0                | 4.2018 03.10.201                                                                                             |              |
| aerakar       |                                                                     |                                                                      |                                                         |                                                                                                   |                                                |           |                                                |                                       |                     |                                                                                                    |              |
| PÖNTUN        | HETTI NJÖMUSTU                                                      | CINETARL INCOME                                                      |                                                         |                                                                                                   | PÖRTUNADADEL                                   |           |                                                | DADS, PÖN                             | TUNAR               | SIGLADAGER                                                                                                   |              |
| 256           | Mat sjükraþjälfara                                                  | Soffia Eiriksdöttir<br>220170-4609                                   |                                                         |                                                                                                   | Soffia Einiksdöttin<br>Starfastöð: SHM         |           |                                                | 20.04                                 | 4.2018              | 27.04.218 Serverised                                                                                         |              |
| 250           | Mat sjükraþjälfara                                                  | Camilla Margareta Tvir<br>29069-2009                                 | igmark                                                  |                                                                                                   | Linda Bára Ljikodóttir<br>Starfustók: BSRB     |           |                                                | 12.04                                 | 4.2018              | 104.2018 Semented                                                                                            |              |
| 247           | Mat sjäkraþjättara                                                  | bóra Mjöll Jósepsdóti<br>281299-2989                                 |                                                         |                                                                                                   | Guðrún Admin<br>Drærfærtöð: Vil                |           |                                                | 12.04                                 | 4.2018              | 19.04.2018 terrentet                                                                                         | ~            |
| 167           | Mat sjäkraþjälfara                                                  | Tinna Skúladóttir<br>111001-3500                                     |                                                         |                                                                                                   | Ólöf Á. Sigurðardóttir<br>Darfustóð: Reyljanes |           |                                                |                                       |                     |                                                                                                    |              |
| 152           | Mat sjökraþjálfara                                                  | Dagbjartur Kristjánsso<br>210200-2500                                |                                                         |                                                                                                   | Ólöf Á. Sigurðardóttir<br>Starfuetóð: 5070     |           | S                                              | krá mætingu - Fri                     | iðrik Gauti Friðr   | iksson                                                                                                    |              |
| 128           | Greinargerð                                                         | Jósep Gislason<br>200704-5769                                        |                                                         |                                                                                                   | Guðrún Admin<br>Starfustöð: VR                 |           |                                                |                                       |                     |                                                                                                    |              |
| meslar        |                                                                     |                                                                      |                                                         |                                                                                                   |                                                |           |                                                | Mætti 🕧 Mæt                           | ti ekki             | 12/05/2018                                                                                                   |              |
| greiddar pa   | ntanir                                                              |                                                                      |                                                         |                                                                                                   |                                                |           |                                                | Athugasemd                            |                     |                                                                                                    |              |
| ynd           | 28: Mínar síður                                                     | · samþykkts þjó                                                      | nustuaði                                                | la. Í sprettigl                                                                                   | ugga                                           |           |                                                |                                       |                     |                                                                                                    |              |
| hæ            | gt að skrá mæti                                                     | ngu, athugasen                                                       | nd og frai                                              | nvindu                                                                                            |                                                |           | F                                              | ramvinduskránin                       | g                   |                                                                                                    |              |
|               |                                                                     |                                                                      |                                                         |                                                                                                   |                                                |           | 0                                              | þýðir engin framvinda                 | a en 10 þýðir að ma | rkmiðinu sé náð og þjónu                                                                                     | stupöntun lo |
|               |                                                                     |                                                                      |                                                         |                                                                                                   |                                                |           |                                                |                                       | 3 4                 | 5 6 7                                                                                                    | 8            |

Þjónustuaðilinn hefur áfram aðgang að síðunni *Mínar upplýsingar* þar sem hann getur skoðað upplýsingar um sig og sínar þjónustur ásamt því að geta sent inn umsókn um nýja þjónustu (Mynd 29). Hér getur hann einnig skráð nýja starfsstöð (staðsetning þjónustu), sett inn skjöl og átt í samskiptum við VIRK.

| 🖞 VIRK 🔗                        | intanir Degatal Minerupy | olýsingar Vfirlit |                |                                                 |                 |                 |                                                                                                    | 🗘 🔋 🔺 Ingibijöng Loftsdöttir - Þjónustusðili 🗢 |
|---------------------------------|--------------------------|-------------------|----------------|-------------------------------------------------|-----------------|-----------------|----------------------------------------------------------------------------------------------------|------------------------------------------------|
| Mínar upplýsi                   | ingar                    |                   |                |                                                 |                 |                 |                                                                                                    |                                                |
|                                 |                          |                   |                |                                                 |                 |                 |                                                                                                    |                                                |
| Grunnupplysingar                |                          |                   |                | Gogn                                            |                 |                 | Samskipti                                                                                                    |                                                |
| Númer þjónustuaðila             | 109                      |                   | ₽Ø             | 23.01.2018 Staðfesting á skráningu hjá Sí       | Ingibjörg Lofts | •               | Vegna þjónustu: Táp og fjör leikfimi                                                                            | Siðustu skileboð: 12.05.2018 🗸                 |
| Kennitala                       | 310364-2589              |                   |                | 23.01.2018 Starfsferilskrå                      | Ingibjörg Lofts | ۰               |                                                                                                    |                                                |
| Starfsheiti                     | Sjúkraþjálfari           |                   |                | Tegund skjals                                   | •               | Haða upp skjali | þú ert orðin matsaðili                                                                                          | Siðustu skilaboð: 12.05.2018 🗸                 |
| Farsími                         | 864 0981                 |                   |                |                                                 |                 |                 | æfinameðferð á fram                                                                                             | Silvene skileboð: 09.05.2018                   |
| Vinnusimi<br>Matelea um artes b | 535 5700                 |                   |                |                                                 |                 |                 |                                                                                                    |                                                |
| Thriybing um trunad             | sampyakt 03.04.2016 140  |                   |                |                                                 |                 |                 | þú ert orðin matsaðili                                                                                          | Síðustu skilaboð: 29.01.2018 🗸                 |
|                                 |                          |                   | Breyda         |                                                 |                 |                 |                                                                                                    |                                                |
| Starfustöð *                    | Heimilisfand *           | Póstnámer *       | Aðalstarfustöð |                                                 |                 |                 |                                                                                                    |                                                |
| 0.0.1                           | Restances a              |                   |                |                                                 |                 |                 |                                                                                                    |                                                |
| Guerunartun 1                   | Guerunamun 1             | тоз неукјачк      | ¥              |                                                 |                 |                 |                                                                                                    |                                                |
| Sjúkraþjálfarastofan            | Guðrúnartún 2            | 105 Reykjavík     |                |                                                 |                 |                 |                                                                                                    |                                                |
| Skrá starfsstöð                 |                          |                   |                |                                                 |                 |                 |                                                                                                    |                                                |
|                                 |                          |                   |                |                                                 |                 |                 |                                                                                                    |                                                |
| Þjónustur                       | Sýna óvirkar þjónustur   |                   |                |                                                 |                 |                 |                                                                                                    | Ný þjónustuumsókn                              |
| Einsteklingshiálfun             |                          |                   |                | Greinstenen                                     |                 |                 | Láttu bắc lớn val                                                                                               |                                                |
| Sjúkzebjélfun - Almenn          |                          |                   |                | Sjúkraþjálfuri - Oreinargerð sjúkraþjálfara     |                 |                 | Meðferð á líkama - Kírópraktor                                                                                  |                                                |
| Þjálfun, greining og meðferð st | toðkerfiskvilla          |                   |                | Skil á greinargerð eftir meðferð                |                 |                 | Kirópraktór kemur þér í góðan gír                                                                               |                                                |
| Guðrúnartún 1, Guðrúnartún 1    | - 105 Reykjavík          |                   | 0              | Guðrúnartún 1, Guðrúnartún 1 - 105 Reykjavík    |                 |                 | Guðrúnartún 1, Guðrúnartún 1 - 105 Reykjavík                                                                    |                                                |
|                                 |                          |                   | Sempyext       |                                                 |                 | Sampyixit       |                                                                                                    | Sampywxt                                       |
| Mat sjúkraþjálfara              |                          |                   |                | Táp og fjör leikfimi<br>Silvaðsifium-Hönneðferð |                 |                 | TEST heiti - AEI - Likamsrækt með stuðningi<br>Helsunfing og lýannækt - Likamsrækt með stuðningi sjálaskjálfara |                                                |
| Guðrúnartún 1, Guðrúnartún 1    | - 105 Reykjavík          |                   |                | fyrir slappa                                    |                 |                 | TEST - AEI - Lýsing á Líkamsrækt með stuðningi                                                                  |                                                |
|                                 |                          |                   | Samþykkt       | Guðrúnartún 1, Guðrúnartún 1 - 105 Reykjavík    |                 |                 | Guðrúnartún 1, Guðrúnartún 1 - 105 Reykjavík                                                                    |                                                |
|                                 |                          |                   |                |                                                 |                 | Samþykkt        |                                                                                                    | Samþykkt                                       |

Mynd 29: Mínar upplýsingar þjónustuaðila með upplýsingum um hann og þjónustur sem hann býður uppá

Hætta við

## 3.2.2 BREYTA OG/EÐA SKOÐA ÞJÓNUSTU

Til að skoða og/eða breyta upplýsingum um skráðar þjónustur er farið í "mínar upplýsingar" og smellt á boxið með heiti þjónustunnar.

Þegar gera þarf breytingu á þjónustu þarf að senda inn breytingaumsókn þar sem VIRK samþykkir eða hafnar breytingu. Með því að smella á hnappana í rauða hringnum á myndinni hér að neðan er hægt að óvirkja þjónustu (þarfnast ekki staðfestingar) ásamt því að senda inn breytingu á verði, lýsingu á þjónustu, heimilisfangi og því tímabili sem þjónustan er í boði. Þegar umsóknin er send inn fer "task" á starfsmann VIRK sem sér um að afgreiða umsóknina.

|                            |                                                                               |                                                                                                    | 萬 Íris            | Elvaredóttir () |
|----------------------------|-------------------------------------------------------------------------------|----------------------------------------------------------------------------------------------------|-------------------|-----------------|
|                            |                                                                               |                                                                                                    |                   |                 |
| Heim > Mínar upplýsingar > | Haltu rétt á seðlunum                                                         |                                                                                                    |                   |                 |
| Haltu rétt                 | á seðlunum                                                                    | Óvirkja Verð Lýsing                                                                                                    | Heimilisfang      | Tímabil         |
|                            |                                                                               |                                                                                                    |                   |                 |
|                            |                                                                               |                                                                                                    |                   |                 |
| Heiti                      | Haltu rétt á seðlunum                                                         |                                                                                                    |                   |                 |
| Tegund                     | Fjármálaráðgjöf - Fjármálanámskeið                                            |                                                                                                    |                   |                 |
| Lýsing                     | Farið yfir helstu þætti sparnaðar s.s. lífeyrissparna                         | að og almennan sparnað                                                                                                    |                   |                 |
| Verð                       | 52.000 kr. klukkutími                                                         |                                                                                                    |                   |                 |
| Fyrirtæki                  | Félagsstofnun Stúdenta                                                        |                                                                                                    |                   |                 |
| Heimilisfang               | Hringbraut 3 - 101 Reykjavík                                                  |                                                                                                    |                   |                 |
| Staða                      | Samþykkt                                                                      |                                                                                                    |                   |                 |
| Breytingarósk              | ir                                                                            |                                                                                                    |                   |                 |
| TEGUND<br>BREYTINGAR       | FYRIR BREYTINGU                                                               | EFTIR BREYTINGU                                                                                                    | DAGS.<br>UMSÓKNAR | AFGREIÐSLA      |
| Breyting á lýsingu         | Farið yfir helstu þætti sparnaðar s.s. lífeyrissparnað og almennan<br>sparnað | Farið yfir helstu þætti sparnaðar s.s. lífeyrissparnað og almennan sparnað. Einnig snert á húsnæðislánamarkaðnum og hvað<br>ber að varast. | 16.03.2017        | Ný              |
| Breyting á verði           | 52.000 kr. Klukkutími                                                         | 45.000 kr. Klukkutími                                                                                                    | 16.03.2017        | Ný              |
| 2 foorelur                 |                                                                               |                                                                                                    |                   |                 |

Mynd 30: Nánari upplýsingar um þjónustu ásamt upplýsingum um breytingarumsóknir. Með hnöppunum í rauða hringnum er hægt að senda inn breytingaróskir

## 3.2.3 DAGATAL ÞJÓNUSTUAÐILA

Þjónustuaðili hefur aðgang að sínu dagatalið (Mynd 31) með því að smella á *Dagatal* í valmynd. Þjónustuaðili getur notað dagatalið á tvenna vegu:

| VIRK Parsanir Degetel Milear upphysiogar                             | Yindi               |                   |                         | 💭 🔺 Linda Bára Lýðadórtir - Hjónussuaðilli O |                   |                        |
|----------------------------------------------------------------------|---------------------|-------------------|-------------------------|----------------------------------------------|-------------------|------------------------|
| Dagatalið mitt                                                       |                     |                   |                         |                                              |                   |                        |
| Degatal                                                              |                     |                   |                         | 0                                            |                   |                        |
| < > Idag                                                             |                     | 13 - 19. mai 2018 |                         | Ménuður Vika Degur                           |                   |                        |
| Min 14, mai                                                          | Pri 15. mai         | Mið 16. mei       | Fim 17. mai             | Fös 18. mai                                  |                   |                        |
| 700                                                                  |                     |                   |                         |                                              |                   |                        |
| 8.00<br>9.00 (215-150) (215-1615                                     | B-15+1800           |                   | a 15.1646<br>Disunation | limet                                        |                   |                        |
| Diserverieri i net Dire i net - Byndia Jäneekitiir<br>10.00<br>11.50 | Bålanarfim i mat    |                   | Bókunartími í mat       |                                              |                   | ×                      |
| 12 00                                                                |                     |                   | Tegund bókunar          | Bókunartími í mat                            |                   |                        |
| 14.00                                                                |                     |                   | Staðsetning             | Guðrúnartún 1 - Guðrúnartún 1                |                   |                        |
| 16.00                                                                |                     | _                 | Frá *                   | 14/05/2018                                   | 09 15             |                        |
|                                                                      |                     |                   | Til*                    | 14/05/2018                                   | 15 00             |                        |
|                                                                      |                     |                   | Nánar                   |                                              |                   |                        |
| Mynd 31: Dagatal þjón                                                | ustuaðila. Hér er b | úið að skrá inn   |                         |                                              |                   |                        |
| bókunartíma í mat á m                                                | ánudegi og er búið  | að bóka einn      |                         |                                              |                   |                        |
| tíma í mat. Hægt er að                                               | skoða og breyta up  | oplýsingum um     |                         |                                              | Linda Bára Lýðsdó | ttir, 10.05.2018 15:10 |
| bokunartima i mat i spi                                              | ettigiugga.         |                   |                         |                                              | Hætta við         | Vista                  |

- Þegar þjónustuaðili ætlar í frí skráir hann það inn í stillingum. Hægt er að skrá inn fleiri en eitt frítímabil (Out of office). Við pöntun á þjónustu sjá ráðgjafar/sérfræðingar VIRK frítímabilið og geta hagað pöntunum út frá því.
- 2. Ef þjónustuaðili býður upp á þjónustu af tegundinni Mat þarf hann að fara í stillingar dagatals og ákveða tímalengd mats. Á dagatalinu sjálfu bókar hann svo þá daga og tíma sem hann býður upp á þjónustuna undir tegundinni Bókunartími í mat. Þegar hann fær bókun á þjónustu af tegundinni Mat birtist hún í dagatalinu en hann getur skoðað bókanir í sprettiglugga.

|                                                            | Degatel | Miner upplýsinger |                |   |   |          |                                                      |                      | ۵. | 🛦 Linda Bára Lýðsdóttir - Þjónustusðili 🔿 |
|------------------------------------------------------------|---------|-------------------|----------------|---|---|----------|------------------------------------------------------|----------------------|----|-------------------------------------------|
| Dagatalið mitt                                             |         |                   |                |   |   |          |                                                      |                      |    |                                           |
| Stillingar fyrir dagatal                                   |         |                   |                |   |   |          |                                                      |                      |    |                                           |
| Setja vinnutima                                            |         |                   |                |   |   |          |                                                      | in the skillgreindur |    |                                           |
| byna heigar<br>Tími á þjónustu<br>min: 15 min max: 180 min |         | 0                 | minútur        |   |   |          |                                                      |                      |    |                                           |
| Skrá frí<br>Dagsetning frá                                 |         |                   | Dagsetning til |   |   |          | Tímabil frá vinnu<br>Fjölublár bakgrunnur á dagatali |                      |    |                                           |
| 12/05/2018                                                 | 0       | - 0               | 12/05/2018     | 0 | 0 |          | DAGSETNING FRÅ                                       | DAGSETNING TIL       |    |                                           |
|                                                            |         |                   |                |   |   | Skrá fri | 14.06.2018 00:00                                     | 30.06.2018 00:00     |    | 0                                         |
|                                                            |         |                   |                |   |   |          |                                                      |                      |    | Hatta við Vista                           |

Mynd 32: Stillingarsíða dagatals. Mikilvægt er að stilla tíma á þjónustu (mat) sem er inni í rauða hringnum

## 3.2.4 YFIRLIT FYRIR REIKNINGAGERÐ

Þjónustuaðili hefur yfirlit yfir allar sínar þjónustupantanir og getur prentað það út í pdf formi og getur látið það fylgja sem fylgiskjal með reikningum sem hann sendir til Virk. Uppsetningin á pdf skjalinu er eins og bókhald Virk vill hafa fylgiskjöl yfir pantanir sem innheimta á fyrir.

| <b>VVIRK</b>                                         | Pantanir Degatal Minar                                                        | r upplýsingar Yfirlit                                                     |     |                                                                                                    |        |                                       |                                   |                                                                            | 🖓 🔺 Ing           | ibjörg Loftsdóttir - Þjónustuað |
|------------------------------------------------------|-------------------------------------------------------------------------------|---------------------------------------------------------------------------|-----|----------------------------------------------------------------------------------------------------|--------|---------------------------------------|-----------------------------------|----------------------------------------------------------------------------|-------------------|---------------------------------|
| Yfirlit þjón                                         | ustupantana                                                                   |                                                                           |     |                                                                                                    |        |                                       |                                   |                                                                            |                   |                                 |
| Pantanir með ógre<br>Mætingar á tímabili:            | reiddar mætingar<br>13/02/2018 13/05/2018                                     | Leta                                                                      |     |                                                                                                    |        |                                       |                                   |                                                                            | _                 | (                               |
| PÖNTUN NR.                                           | RÁDOJARI                                                                      | EINSTARLINGUR                                                             |     | DJÓRESTA                                                                                                    | METING | GREIDDAR MÆTINGAR                     | ÓGREIDDAR MÆTINGAR                | SAMTALS KOSTNADUR                                                          | STADA REBOIINGS   | STADA PÖNTUBAR                  |
| 274<br>27.04.2018                                    | Íris Judith Svavarsdóttir<br>8588                                             | Björk Vilhelmsdóttir<br>021063-5689                                       | 195 | Greinargerð<br>Sjúkraþjálfun - Greinargerð sjúkraþjálfara                                                                                                    | 1/1    | O<br>O kr.                            | 1<br>4.990 kr.                    | 4.990 kr.<br>4.990 kr 1 Skipti                                             |                   | Lokið                           |
| 249<br>12.04.2018                                    | Guðrún Guðmundsdóttir<br>VR                                                   | Guðrún Elínborg Guðmundsdóttir<br>031161-7549                             | 213 | Einstaklingsþjálfun<br>Sjúkraþjálfun - Almenn                                                                                                    | 1/10   | 0<br>O kr.                            | 1<br>11.500 kr.                   | 115.000 kr.<br>11.500 kr 1 Skipti                                          |                   | Í þjónustu                      |
| 207                                                  | Freyja Lárusdóttir                                                            | Gieli Norādabi                                                            | 221 | TEST haiti - AEI - Likamerakt maä etuäninni                                                                                                    |        | 0                                     | 2                                 | 50.000 kr                                                                  |                   | ( set a set                     |
| 03.04.2018                                           | VR                                                                            | 060747-5989                                                               |     | Helauefling og likamarækt - Likamarækt með atuðningi alúkrabiálfara                                                                                                    | 2/10   | 0 kr.                                 | 10.000 kr.                        | 5.000 kr 1 Timi                                                            |                   | rpjonuscu                       |
| 03.04.2018<br>165<br>01.03.2018                      | VR<br>Íris Judith Svavarsdóttir<br>BSRB                                       | 060747-5989<br>Björk Vilhelmsdöttir<br>021065-5689                        | 195 | Helsefing og likamatekt i Likamatekt med auderingt sjúkraþjöfara<br>Mat sjúkraþjóffara<br>Mat - Lakin                                                                                                    | 2/10   | 0 kr.<br>0<br>0 kr.                   | 10.000 kr.<br>1<br>0 kr.          | 5.000 kr 1 Timi<br>0 kr.<br>0 kr 1 Skipti                                  |                   | Lokið                           |
| 03.04.2018<br>165<br>01.03.2018<br>162<br>01.03.2018 | VR<br>Íris Judith Sveversdóttir<br>BSRB<br>Elín Matthildur Andrésdóttir<br>VR | Björk Vilhelmsdóttir<br>02108-5690<br>Kristin Bjarnadóttir<br>290366-5379 | 195 | Inder Keiner Hein Schleiner Keiner Schleiner Heiner Keiner Keiner | 2/10   | 0 kr.<br>0<br>0 kr.<br>1<br>5.000 kr. | 10.000 kr.<br>1<br>0 kr.<br>0 kr. | 5.000 kr 1 Timi<br>0 kr.<br>0 kr 1 Skipti<br>50.000 kr.<br>5.000 kr 1 Timi | Samþykkt að hluta | Lokið<br>Bíður samþykktar       |

Mynd 33: Yfirlit þjónustupantana. Hægt að velja tímabil frá og til, einnig er hægt að ýta á pdf táknið til að opna yfirlitið á pdf formi.

## 4 NOKKRAR ALGENGAR SPURNINGAR OG SVÖR VIÐ ÞEIM

# 4.1 ÉG ER BÚIN AÐ STOFNA MIG OG HEF OFT FARIÐ INN EN KEMST EKKI NÚNA INN Á MÍNAR SÍÐUR. RAFRÆNU SKILRÍKIN VIRKA INN Í BANKANN EN SAMT ER EINS OG ÞAU VIRKI EKKI ÞJÓNUSTUVEF VIRK.

Ef þú ert erlendis þá kemstu ekki inn í kerfið. Það er bara opið fyrir það frá Íslandi. Einnig er hugsanlegt ef þú ert í gamalli tölvu að það þurfi að uppfæra hana. Öryggisskilríkin sem síðan notast við samþykkir bara nýjustu gerðir þessara skilríkja. Það er hægt að prófa að uppfæra vafran og uppfæra tölvuna.

## 4.2 ÉG ER EINYRKI MEÐ FYRIRTÆKJAKENNITÖLU OG ER BÚIN AÐ FÁ TILKYNNINGU UM PÖNTUN EN ÉG SÉ ENGAR PANTANIR. SÉ ÞJÓNUSTURNAR EN ENGAR PANTANIR

Athugaðu að þegar þú skráir þig inn í kerfið að passa að fara inn á takkann: "innskrá án umboða". Annars lendir þú inni á upplýsingasíðu fyrirtækisins.

## 4.3 ÞAÐ BIRTIST EKKI RÉTT STARFSSTÖÐ Á ÞJÓNUSTUNA MÍNA

Ef þú ert "fyrirtæki" og þjónusturnar eru stofnaðar þar undir, þarftu að fara inn á umboðinu og inn á sjálft fyrirtækið og breyta því þar.

## 4.4 ÉG SÉ EKKI NEITT AF PÖNTUNUNUM FRÁ GAMLA KERFINU.

Hugsanlega áttu eftir að virkja gömlu þjónusturnar þínar. Farðu inn í "mínar upplýsingar" á mínum síðum og þar neðst eru þjónusturnar. Ef þú hakar við "Sýna óvirkar þjónustur" þá ættirðu að sjá gömlu þjónusturnar þínar þar sem einhverjar pantanir hanga við. Þú þarft að smella á viðkomandi þjónustu og þar inn er hnappur sem á stendur: "virkja þjónustu". Smelltu á hann þjónustan virkjast þegar starfsmaður VIRK er búinn að samþykkja.

## 4.5 ÉG GET EKKI BREYTT ÞJÓNUSTUNUM MÍNUM. ÉG ER INNI Á EINNI ÞJÓNUSTU OG VIL BREYTA VERÐINU OG UPPLÝSINGUNUM EN GET ÞAÐ EKKI.

Ef það er ekki búið að samþykkja þjónustuna, þá er ekki hægt að sækja um neinar breytingar.

## 4.6 ÉG GET EKKI SKRÁÐ MIG INN SEM FYRIRTÆKI

Kennitala fyrirtækis þarf að byrja =>4 til að getað verið fyrirtæki þ.e.a.s. einstaklingar geta ekki stofnað sig sem fyrirtæki.

## 4.7 ÞAÐ VANTAR STARFSMENN Í FLETTILISTANN ÞEGAR ÉG ÆTLA AÐ ÚTDEILA ÞJÓNUSTUM Á ÞÁ EN ÉG VAR SAMT BÚIN AÐ STOFNA ÞÁ.

Farðu inn í starfsmenn, hakaðu við "sýna einnig hætta starfsmenn", smelltu á nafn starfsmanns sem sést ekki í listanum, veldu takkan "breyta" í Grunnupplýsingum og smelltu

þar á textann "Breyta" sem birtist fyrir aftan "vinnur hjá fyrirtækinu". Þá ætti hann að sjást aftur í listanum.

| arfsm | enn                       |             |                | Bæ                | Bæta við starfsmanni |  |
|-------|---------------------------|-------------|----------------|-------------------|----------------------|--|
|       |                           |             |                | Sýna einn         | ig hætta starfsm     |  |
| Nom   | NAFN                      | KENNITALA   | STARFSHEITI    | TÖLUVPÓSTUR       | SAMÞYKKTUR           |  |
| 141   | Ásta Ágústsdóttir         | 180172-3869 | Sálfræðingur   | asta72@simnet.is  | ~                    |  |
| 100   | Ásta Sölvadóttir          | 230771-4729 | Sálfræðingur   | astas@virk.is     |                      |  |
| 155   | Guðný Hlín Rossen         | 201181-4539 | Sjúkraþjálfari | aronsk@advania.is | ~                    |  |
| 158   | Hanna Björk Guðjónsdóttir | 240264-4209 | Sálfræðingur   | aronsk@advania.is |                      |  |

4 færslur

| Grunnupplýsingar        |                       |               |  |  |  |  |
|-------------------------|-----------------------|---------------|--|--|--|--|
| Númer<br>þjónustuaðila  | 141                   | $\mathcal{P}$ |  |  |  |  |
| Nafn                    | Ásta Ágústsdóttir     |               |  |  |  |  |
| Kennitala               | 180172-3869           |               |  |  |  |  |
| Starfsheiti             | Sálfræðingur          |               |  |  |  |  |
| Netfang                 | asta72@simnet.is      |               |  |  |  |  |
| Farsími                 | 853 9734              |               |  |  |  |  |
| Vinnusími               |                       |               |  |  |  |  |
| Yfirlýsing um<br>trúnað | Samþykkt 01.06.2018 1 | 3:15          |  |  |  |  |
| Vinnur hjá              | ×                     |               |  |  |  |  |
| fyrirtækinu             |                       | •             |  |  |  |  |
|                         |                       | Breyta        |  |  |  |  |

|                           | Anton Antonio delation | 01.00  |
|---------------------------|------------------------|--------|
| Nafn                      | Asta Agustsdottir      | 01.06. |
| Starfsheiti               | Sálfræðingur           |        |
| Kennitala                 | 1801723869             | 01.06. |
| Netfang                   | asta72@simnet.is       | 01.06. |
| Farsími                   | 8539734                | 01.06. |
| Vinnusími                 |                        | 01.06. |
| Tilkynningar              | Með<br>tölvupósti SMS  | 01.06. |
| Vinnur hjá<br>fyrirtækinu | × Breyta               |        |
|                           | Hætta við Vista        |        |